# **ASUS Transformer Pad** Uputstvo za korišćenje TF700/TF0070 serija

# Punite svoje baterije za ASUS Transformer Pad

Ukoliko nameravate da koristite napajanje baterije, obavezno u potpunosti napunite bateriju i rezervnu bateriju pre nego što krenete na put. Imajte u vidu da adapter za struju puni bateriju sve vreme dok je uključen u kompjuter i u izvor električne energije. Imajte u vidu da punjenje baterije traje mnogo duže kada koristite ASUS Transformer Pad

U potpunosti napunite bateriju u trajanju do osam sati kada je koristite po prvi put. Baterija dostiže svoj maksimalni kapacitet nakon jednog punog ciklusa punjenja i pražnjenja.

### Predostrožnosti prilikom letenja u avionu

Pozovite svoju avio kompaniju ukoliko želite da koristite ASUS Transformer Pad dok ste u avionu. Većina avio kompanija će imati ograničenja kada se radi o korišćenju elektronskih uređaja. Većina avio kompanija će dozvoliti korišćenje elektronskih uređaja između, ali ne i tokom, poletanja i sletanja.

በ Postoje tri vrste bezbednosnih uređaja na aerodromu: rentgenske mašine (koriste se na stvarima koje se prenose preko pokretne trake za prtljag), magnetni detektori (koriste se na ljudima koji prolaze kroz bezbednosne provere) i magnetni štapići (uređaji koji se drže u ruci i koriste na liudima ili pojedinačnim predmetima). Svoj ASUS Transformer Pad možete da pošaljete preko aerodromskih rendgen mašina. Ali nemojte da šaljete svoj ASUS Transformer Pad preko aerodromskih magnetnih detektora ili da ga izlažete magnetnim palicama.

# Sadržaj

| Punite svoje baterije za ASUS Transformer Pad               |
|-------------------------------------------------------------|
| Predostrožnosti prilikom letenja u avionu 1                 |
| Sadržaj2                                                    |
| Sadržaj paketa 5                                            |
| Vaš ASUS Transformer Pad                                    |
| Punjenje ASUS Transformer Pad-a10                           |
| Instaliranje i uklanjanje microSD kartice11                 |
| Uključivanje ASUS Transformer Pad (ASUS Transformer Pada)12 |
| Isključivanje ASUS Transformer Pad-a12                      |
| Prebacivanje ASUS Transformer Pad-a u režim spavanja        |
| Prisilno isključivanje ASUS Transformer Pad-a12             |
| Isključivanje ASUS Transformer Pad-a12                      |
| Osnovno                                                     |
| Otključavanje ASUS Transformer Pad-a13                      |
| Brzi režim kamere13                                         |
| Početni ekran14                                             |
| Zaključavanje orijentacije ekrana15                         |
| Kontrola putem panela osetljivog na dodir                   |
| Upravljanje aplikacijama18                                  |
| Menadžer zadataka21                                         |
| File Manager (Upravljač datotekama)22                       |
| Play Store (Play prodavnica)25                              |
| Settings (Podešavanja)27                                    |
| Upravljanje napajanjem                                      |
| ASUS Battery (ASUS baterija)30                              |
| Music (Muzika)                                              |
| Image (Slike)                                               |
| Gallery (Galerija)33                                        |
| Camera (Kamera)                                             |

| Mail (Pošta)                                             | 39 |
|----------------------------------------------------------|----|
| Email                                                    | 39 |
| Gmail                                                    | 41 |
| Reading (Čitanje)                                        | 42 |
| MyLibrary                                                | 42 |
| Location (Lociranje)                                     | 45 |
| Places i Map                                             | 45 |
| Documenting (Dokumentovanje)                             | 46 |
| Polaris® Office                                          | 46 |
| Sharing (Deljenje)                                       | 51 |
| MyNet                                                    | 51 |
| MyCloud                                                  | 55 |
| App Locker                                               | 65 |
| App Backup                                               | 66 |
| SuperNote                                                | 68 |
| Korišćenje aplikacije SuperNote                          | 69 |
| ASUS Pad PC Suite                                        | 73 |
| MyDesktop PC Server                                      | 73 |
| ASUS Webstorage                                          | 73 |
| ASUS Sync                                                | 74 |
| Sve o ASUS Transformer Pad priključnoj stanici (opciono) | 76 |
| ASUS Transformer Pad priključna stanica                  | 76 |
| Posebne funkcije tastature                               | 79 |
| Spajanje ASUS Transformer Pad-a                          | 81 |
| Odvajanje ASUS Transformer Pad-a                         | 82 |
| Punjenje ASUS Transformer Pad-a na priključnoj stanici   | 83 |
| Instaliranje i uklanjanje SD kartice                     | 84 |

| Deklaracije i izjave o sigurnosti         | 85 |
|-------------------------------------------|----|
| Izjava Federalne komisije za komunikacije | 85 |
| Informacije o RF izlaganju (SAR)          | 85 |
| IC propisi                                |    |
| Izjava o izlaganju IC radijaciji          | 86 |
| Upozorenje CE oznake                      | 87 |
| Zahtev za električnu bezbednost           | 87 |
| ASUS recikliranje/ servisi za vraćanje    | 87 |
| Informacije o autorskim pravima           | 89 |
| Ograničenje odgovornosti                  | 89 |
| 5 , 5                                     |    |

# Sadržaj paketa

| ASUS Transformer Pad         | USB punjač          |
|------------------------------|---------------------|
|                              | tan sec             |
| Uputstvo za korišćenje       | Priključni USB kabl |
| /SUS                         | /BLE                |
| Krpa za čišćenje             | Garantni list       |
|                              |                     |
| priključna stanica (opciono) |                     |

- Ako je bilo koji deo oštećen ili nedostaje, kontaktirajte svog prodavca.
  - Utikač za struju koji ćete dobiti u kompletu razlikuje se u zavisnosti od države ili regiona.
  - ASUS Transformer Pad priključna stanica se kupuje odvojeno. Više detalja o korišćenju priključne stanice potražite u odeljku Sve o ASUS Transformer Pad priključnoj stanici (opciono).

## Vaš ASUS Transformer Pad

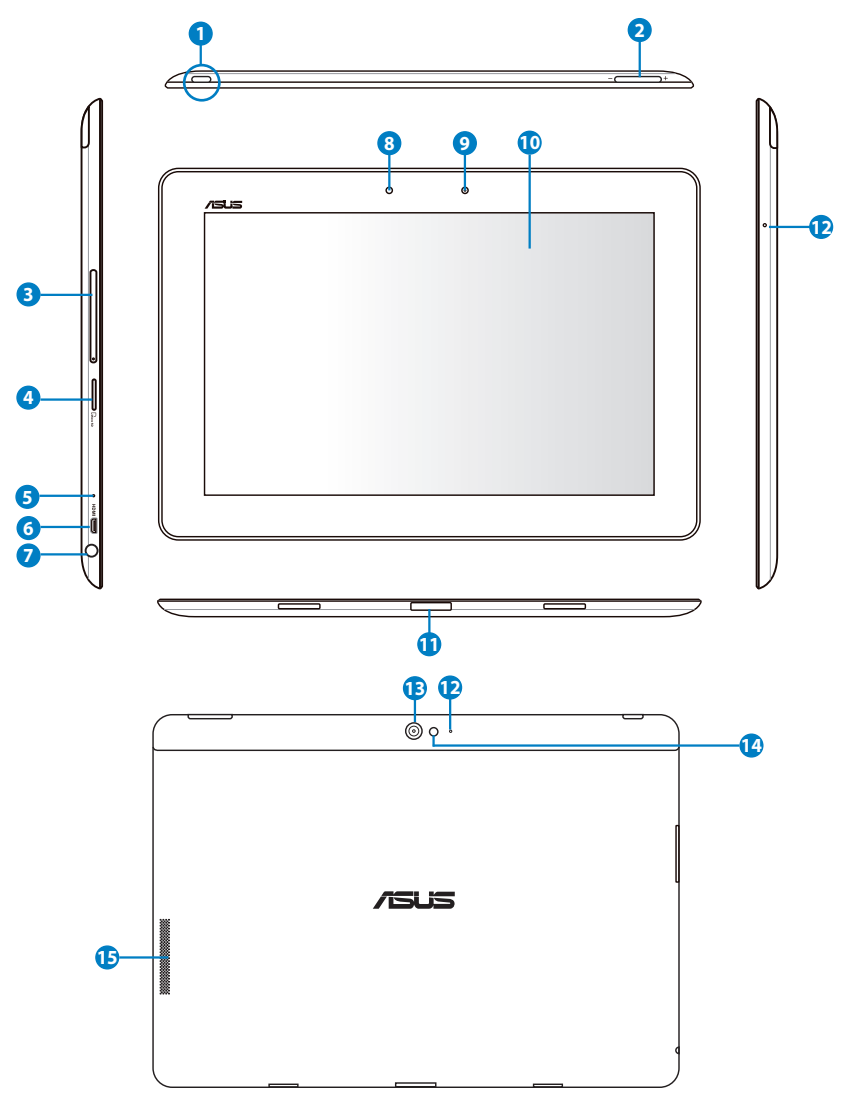

#### 1 Taster za napajanje

Pritisnite i držite pritisnut taster za napajanje u trajanju od jedne sekunde da uključite svoj ASUS Transformer Pad.

Kada se ASUS Transformer Pad uključi, pritisnite taster za napajanje da biste stavili ASUS Transformer Pad u režim za spavanje ili da biste ga probudili iz režima za spavanje.

Držite dugme za napajanje pritisnuto jednu sekundu da biste prikazali dijalog za gašenje i dodirnite **OK**.

#### Indikator napunjenosti baterije (dvobojni)

Ugašen: Punjač nije spojen sa ASUS Transformer Pad-om.

Zeleno upaljeno: Nivo napunjenosti baterije je do 100%.

Narandžasto upaljeno: U toku je punjenje baterije ASUS Transformer Pad-a.

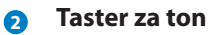

Pritisnite ovaj taster da biste povećali ili smanjili jačinu zvuka sistema.

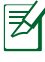

Istovremeno pritisnite taster za smanjivanje jačine zvuka i dugme za napajanje da biste izvršili podrazumevanu funkciju snimanja ekrana.

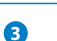

#### Prorez za SIM karticu (isključivo za 3G/LTE modele)

Ubacite 3G SIM/LTE karticu u ovaj prorez.

#### Odeljak za mikro SD karticu

Ubacite mikro SD karticu u ovaj odeljak.

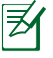

Detalje potražite u odeljku **Instaliranje i uklanjanje microSD** kartice.

#### Taster za resetovanje

Ukoliko sistem prestane da odgovara, spajalicom pritisnite taster za resetovanje i naterajte ASUS Transformer Pad da se restartuje.

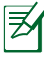

Prisilno restartovanje sistema može dovesti do gubljenja podataka. Toplo preporučujemo da redovno pravite rezervnu kopiju svojih podataka.

#### 6 Mikro HDMI port

Umetnite mikro HDMI kabl u ovaj port radi povezivanja sa drugim uređajima koji imaju HDMI port.

#### 🕖 Izlaz za slušalice/ulaz za mikrofon, kombinovani priključak

Priključak za stereo slušalice (3,5mm) povezuje izlazni audio signal ASUS Transformer Pad-a za amplifikovane zučnike ili slušalice. Korišćenje ovog priključka automatski onemogućuje ugrađeni zvučnik.

Priključak je takođe dizajniran da poveže mikrofon koji se koristi za glasovnu naraciju ili jednostavne audio snimke.

#### 8 Senzor za svetlo

Senzor za svetlo detektuje jačinu svetla u vašoj okolini i automatski podešava osvetljenje panela ekrana osetljivog na dodir za bolju vidljivost.

#### Ograđena prednja kamera

Koristite ugrađenu kameru za slikanje, video snimanje, video konferencije i druge interaktivne aplikacije.

#### Panel ekrana na dodir

Panel ekrana na dodir omogućava vam da koristite svoj ASUS Transformer Pad uz pomoć dodirnih gestova.

#### Port za povezivanje

- Ubacite adapter za napajanje u ovaj port da biste snabdeli strujom svoj ASUS Transformer Pad i napunili unutrašnju bateriju. Da biste sprečili oštećivanje svog ASUS Transformer Pad-a i baterije, uvek koristite ugrađeni adapter za napajanje.
- Povežite kabl za USB povezivanje sa ASUS Transformer Padom i drugim sistemom (laptop ili desktop PC-jem) za prenos podataka.
- Priključite ASUS Transformer Pad za pokretno priključivanje za produžene funkcije, uključujući tastaturu, tačped i USB interfejs.

#### Ugrađeni mikrofon (desno i napred)

Ugrađeni mono mikrofon može se koristiti za video konferencije, glasovne naracije ili jednostavne audio snimke.

#### 🚯 Ugrađena kamera pozadi

Koristite ugrađenu kameru za slikanje, video snimanje, video konferencije i druge interaktivne aplikacije.

#### 14 LED blic na kameri

Upotrebite blic da biste napravili fotografije u uslovima slabe osvetljenosti ili kada postoji pozadinsko svetlo.

#### 🚯 Sistem audio zvučnika

Vaš ASUS Transformer Pad je opremljen ugrađenim stereo zvučnikom visokog kvaliteta. Audio opcije su softverski kontrolisane.

# Punjenje ASUS Transformer Pad-a

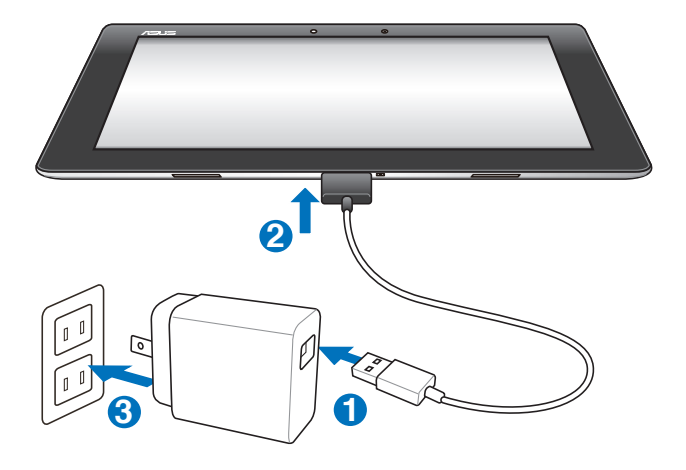

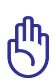

- Koristite samo onaj adapter za napajanje koji ide sa vašim uređajem. Korišćenje drugačijeg adaptera za napajanje može da ošteti vaš uređaj.
  - Korišćenje priloženog adaptera za napajanje i USB kabla za povezivanje ASUS Transformer Pad-a sa strujnom utičnicom predstavlja najbolji način za punjenje ASUS Transformer Pad-a.
- Proverite da li je 40-iglični priključak USB kabla potpuno ubačen u vaš ASUS Pad.
- Ulazni napon između izlaza na zidu i ovog adaptera je AC 100V-240V, a izlazni napon ovog adaptera je 15V, 1,2A.
- Priključak za napajanje se razlikuje u zavisnosti od zemlje ili regiona.
- U potpunosti napunite bateriju u trajanju do osam sati kada je koristite po prvi put.
- Držite ASUS Transformer Pad isključen tokom punjenja preko USB porta vašeg računara.
- Punjenje preko USB porta može dugo trajati.
- Ukoliko kompjuter ne obezbeđuje dovoljno napajanja za punjenje ASUS Transformer Pad-a, koristite utičnicu na zidu.

# Instaliranje i uklanjanje microSD kartice

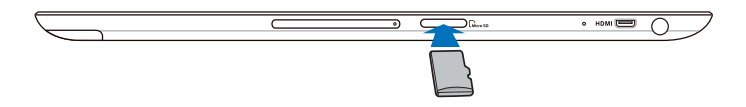

#### Da biste instalirali microSD karticu:

- 1. Ubacite karticu u prorez za microSD karticu na levoj strani ASUS Transformer Pad (ASUS Transformer Pada).
- 2. Gurnite karticu do kraja u prorez kako bi ulegla na svoje mesto.

MicroSD karticu je moguće ubaciti samo ako je okrenuta na odgovarajuću stranu i tada će glatko kliznuti u prorez. NE gurajte karticu na silu u prorez.

#### Da biste uklonili microSD karticu:

- Dodirnite ikonu microSD kartice u donjem desnom uglu, a zatim dodirnite
   da biste bezbedno uklonili microSD karticu.
- 2. Pažljivo pritisnite karticu kako biste je izbacili.

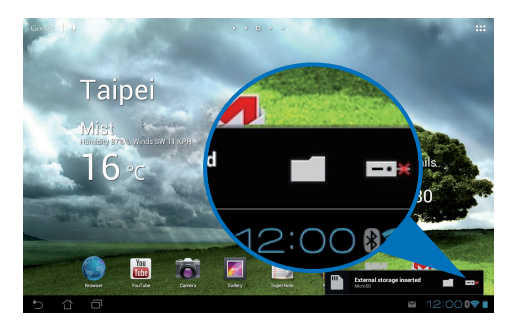

# Uključivanje ASUS Transformer Pad (ASUS Transformer Pada)

### Da biste uključili ASUS Transformer Pad:

Pritisnite i držite taster za napajanje jednu (1) sekundu.

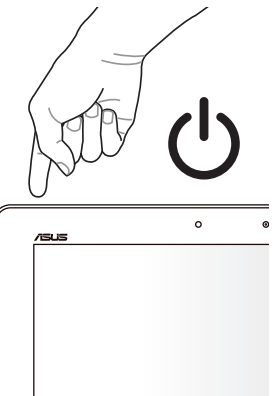

# Isključivanje ASUS Transformer Pad-a

### Prebacivanje ASUS Transformer Pad-a u režim spavanja

### Da biste prebacili ASUS Transformer Pad u režim spavanja:

Kada je ASUS Transformer Pad uključen, jedanput pritisnite dugme za napajanje.

### Prisilno isključivanje ASUS Transformer Pad-a

#### Da biste prisilno isključili ASUS Transformer Pad:

Ako ASUS Transformer Pad ne reaguje, pritisnite i zadržite dugme za napajanje najmanje osam (8) sekundi.

### Isključivanje ASUS Transformer Pad-a

#### Da biste isključili ASUS Transformer Pad:

Pritisnite i zadržite dugme za napajanje četiri (4) sekunde, a zatim odgovorite na poruku tako što ćete dodirnuti **OK (U redu)**.

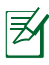

Prisilno isključivanje sistema može da dovede do gubitka podataka. Redovno pravite rezervnu kopiju svojih podataka.

### Osnovno

### Otključavanje ASUS Transformer Pad-a

Dodirnite **ikonu katanca** i prevucite je iz kruga na **ikonu otključanog** katanca.

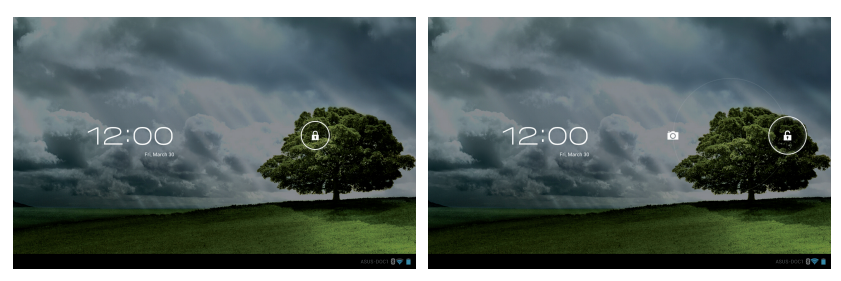

### Brzi režim kamere

Dodirnite **ikonu katanca** i prevucite je iz kruga na **ikonu kamere**.

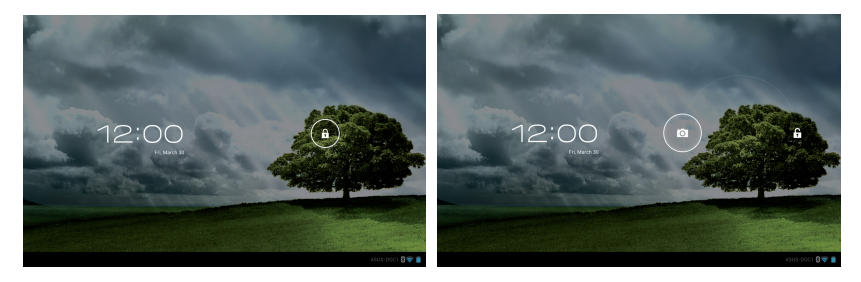

### Početni ekran

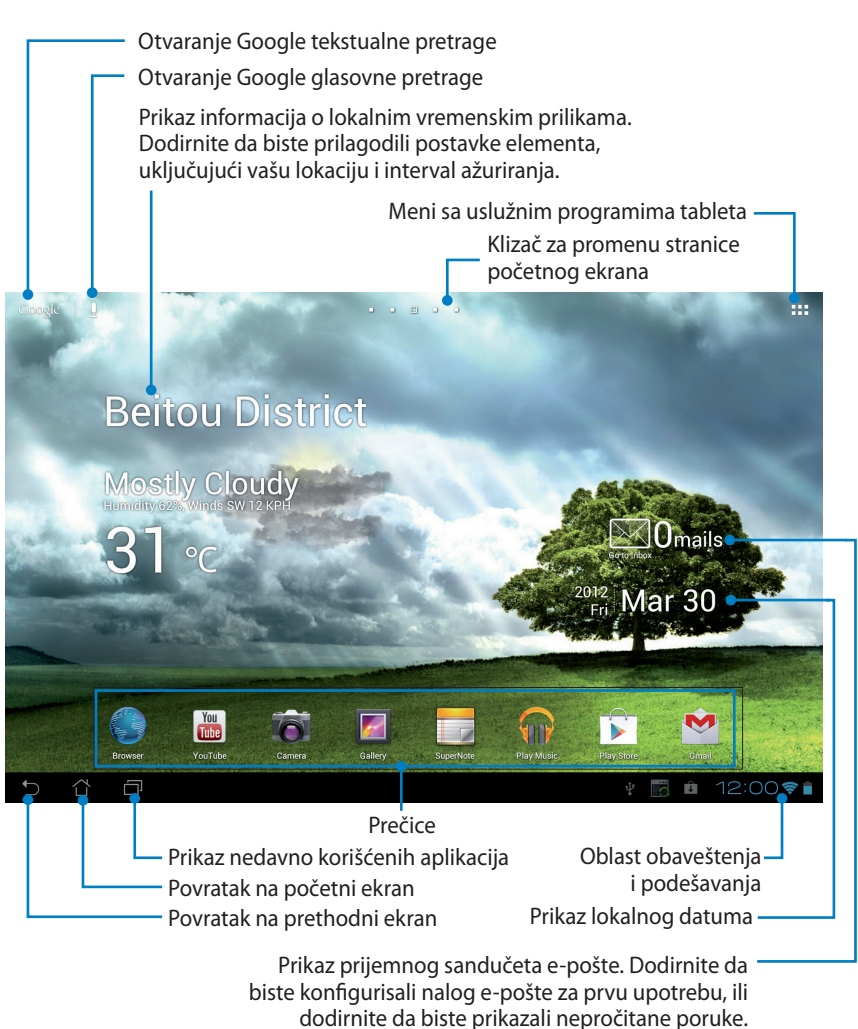

Početni ekran se može promeniti zajedno sa Android OS-om.

# Zaključavanje orijentacije ekrana

Ako se ne podesi drugačije, ekran ASUS Transformer Pad (ASUS Transformer Pada) automatski menja svoju orijentaciju iz pejzažnog u portretni režim i obrnuto, u zavisnosti od toga kako držite ASUS Transformer Pad.

Da biste isključili automatsko rotiranje ekrana, pratite sledeće korake:

- 1. Dodirnite gornji desni ugao početnog ekrana da biste pristupili uslužnim programima tableta.
- 2. Dodirnite Settings (Podešavanja) > Screen (Ekran).
- 3. Dodirnite opciju **Auto-rotate screen (Automatski rotiraj ekran)** da biste opozvali njen izbor.

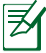

Automatsko rotiranje ekrana takođe možete da isključite sa panela ASUS Quick Settings (ASUS Quick Settings). Više detalja potražite u odeljku Settings (Podešavanja).

### Kontrola putem panela osetljivog na dodir Jednostruki dodir

- Jednostruki dodir panela omogućava vam da izaberete željenu stavku ili da aktivirate aplikaciju.
- Jednostruki dodir na File Manager (Upravljač datotekama) omogućava vam da otvorite, izaberete, Copy (kopirate), Cut (isečete), Delete (izbrišete) ili Rename (preimenujete) željene datoteke.

### Dodir i zadržavanje

- Dodirnite aplikaciju i zadržite prst na njoj da biste nju ili njenu prečicu prevukli na drugu stranicu početnog ekrana.
- Dodirnite Taster za prikaz nedavno korišćenih aplikacija i zadržite prst na njemu da biste snimili trenutni sadržaj ekrana. (Da biste omogućili snimanje ekrana, idite u Settings (Podešavanja) > ASUS Customized Settings (ASUS predefinisana podešavanja)).
- Dodirnite datoteku u aplikaciji Gallery (galerija) da biste ušli u režim biranja.

### Uveličavanje i umanjivanje prikaza

Razdvojite ili spojite dva prsta da biste uvećali ili umanjili prikaz slike u aplikacijama **Gallery (galerija)**, **Maps (mape)** i **Places (mesta)**.

### Obrtanje

Korišćenjem jednog prsta možete da se krećete kroz početne ekrane, listate slike u aplikaciji **Gallery (galerija)**, ili strane u aplikacijama **MyLibrary** i **SuperNote**.

### Unošenje, umetanje, biranje i kopiranje teksta

Kada je ASUS Transformer Pad odvojen od priključne stanice, panel tastatura se pojavljuje pri dodiru bilo koje trake za umetanje teksta ili u programima za njegovu obradu. U okviru Google pretrage teksta u gornjem levom uglu, kucajte u traku za adresu pregledača da biste pretraživali Web i tablet ili pokretali aplikacije.

| amazon      |    |         |   |   |   |   |   |   | Ama         | izon Kin            | dle     |    |   |   |    |     |                |
|-------------|----|---------|---|---|---|---|---|---|-------------|---------------------|---------|----|---|---|----|-----|----------------|
| argos       |    |         |   |   |   |   |   |   | 👼 App       | Backup              |         |    |   |   |    |     |                |
| autotrad    | er |         |   |   |   |   |   |   | App         | Locker              |         |    |   |   |    |     |                |
| a <b>ol</b> |    |         |   |   |   |   |   |   | A The Alexa | Three M<br>ndre Dum | usketee | rs |   |   |    |     |                |
| asda        |    |         |   |   |   |   |   |   |             |                     |         |    |   |   |    |     |                |
|             | -  | and the |   |   |   |   | - |   |             |                     |         | 1  |   | 6 |    |     |                |
| 1           | 1  | 2       | 3 | 3 | 4 | 4 | 5 | 5 |             | 5                   |         | 7  | 8 | 3 |    | 9   | 0              |
| q           | ۷  | v       | e | • |   | r | t |   |             | y                   | l       | L  | i | i |    | D   | р              |
|             | a  | 5       | 5 | ( | 1 | 1 | F | Ģ | g           | ł                   | ۱       |    | i | ŀ | ٢  |     |                |
|             |    | Z       | z | , | ( | • | : | , | v           | ł                   | ,       | 1  | ۱ | n | n  |     |                |
| ۲           | @  | #_      |   |   |   |   | - |   |             |                     |         |    |   |   |    |     | Q              |
| ∨ ĉ         | Ċ  | -j      |   |   |   |   |   |   |             |                     |         |    |   |   | 62 | 12: | 00 <b>87 1</b> |

Nakon kucanja u Google tekstualnu pretragu, dodirnite tekst koji ste upravo uneli i pojaviće se pokazivač mesta umetanja. Premestite ga prevlačenjem pokazivača ili dodirnite mesto gde želite da umetnete slovo ili reč.

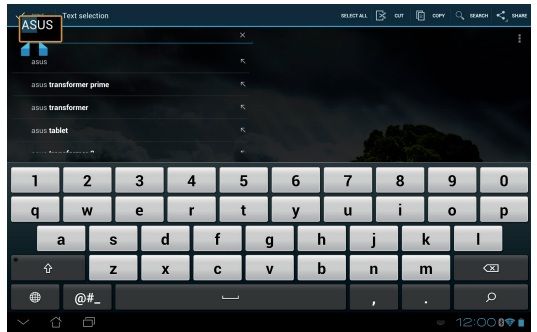

Dvaput dodirnite tekst ili zadržite prst na njemu da biste ga isekli ili kopirali. Možete da proširite ili smanjite opseg teksta pomeranjem tabulatora.

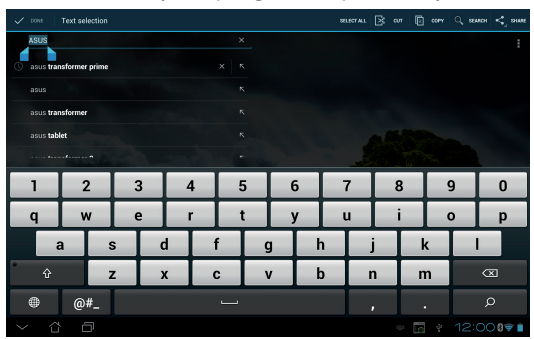

Dodirnite tekst u okviru web stranice ili zadržite prst na njemu i u vrhu će se pojaviti traka sa alatkama. Moći ćete da izvršite kopiranje, deljenje, biranje, ili pretragu teksta, kao i da potražite tekst na webu.

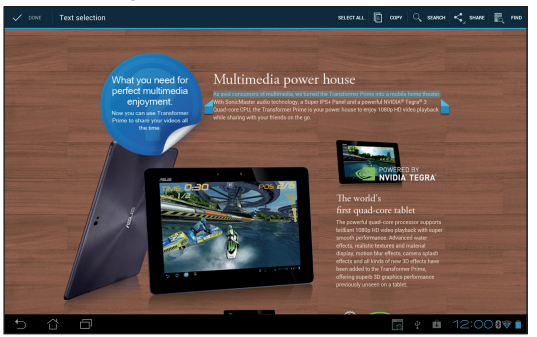

ASUS Transformer Pad uputstvo za korišćenje

# Upravljanje aplikacijama

### Prečice do aplikacija

Na početnom ekranu ASUS Transformer Pada možete kreirati prečice do omiljenih aplikacija.

#### Da biste napravili prečicu do aplikacije:

- 1. Dodirnite gornji desni ugao početnog ekrana da biste pristupili uslužnim programima tableta.
- 2. Dodirnite željenu aplikaciju u okviru menija **Meni sa aplikacijama** i zadržite prst na njoj dok se ne pojavi početni ekran.
- 3. Prevucite aplikaciju na željenu stranicu početnog ekrana.

### Informacije o aplikaciji

Tokom kreiranja prečice do aplikacije možete da pogledate detaljne informacije o njoj. Prilikom prevlačenja aplikacije sa menija sa aplikacijama na početni ekran, u vrhu stranice početnog ekrana će se pojaviti odeljak **App info (Informacije o aplikaciji)**. Prevucite aplikaciju do odeljka **App info (Informacije o aplikaciji)** da biste pogledali detaljne informacije o njoj.

### Uklanjanje aplikacije sa početnog ekrana

Prečice do aplikacija možete ukloniti sa početnog ekrana ASUS Transformer Pada. Originalna aplikacija će ostati u meniju sa aplikacijama.

- Tapnite i držite prečicu do aplikacije na početnom ekranu.
  Remove (Ukloni) će se pojaviti u vrhu stranice početnog ekrana.
- 2. Prevucite aplikaciju u odeljak **Remove (Ukloni)**.

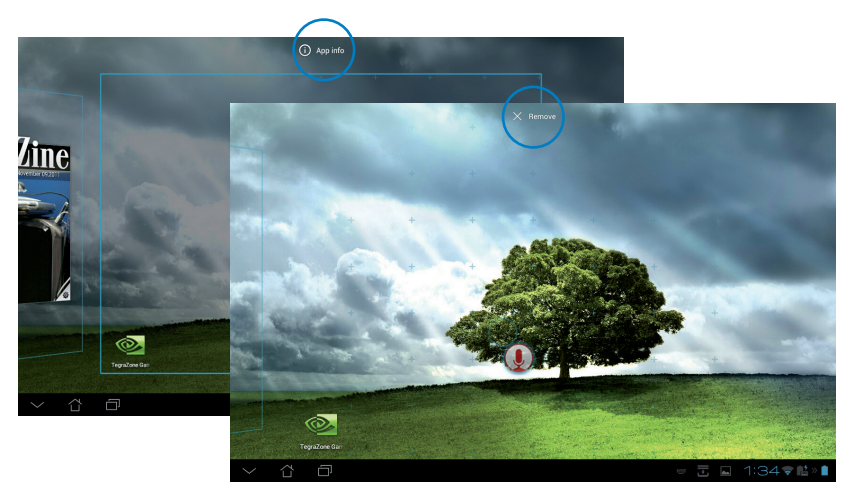

ASUS Transformer Pad uputstvo za korišćenje

### Fascikle za aplikacije

Kreirajte fascikle da biste organizovali aplikacije i prečice na početnom ekranu ASUS Transformer Pada.

#### Da biste kreirali fasciklu za aplikacije:

- 1. Na početnom ekranu, dodirnite i prevucite jednu aplikaciju ili prečicu na drugu. Pojaviće se fascikla.
- 2. Dodirnite novu fasciklu i dodirnite natpis **Unnamed Folder** (Neimenovana fascikla) da biste je preimenovali.

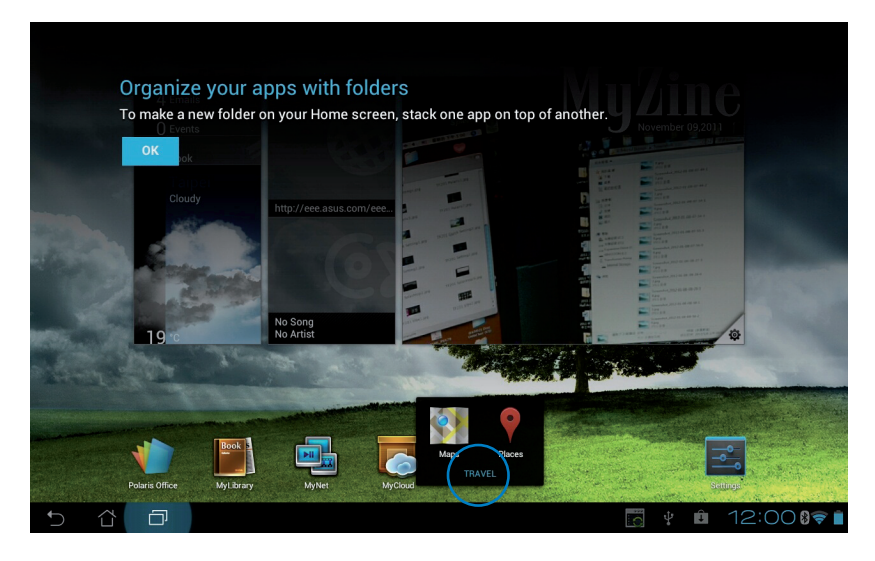

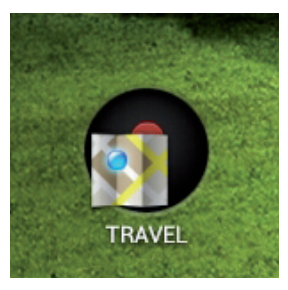

### Nedavno korišćene aplikacije

Nedavno korišćene aplikacije su prikazane na levom panelu u okviru početnog ekrana. Pregled detaljnih informacija i upravljanje aplikacijama možete izvršiti sa spiska nedavno korišćenih aplikacija.

#### Da biste upravljali nedavno korišćenim aplikacijama:

1. Dodirnite ikonu **Nedavno korišćene aplikacije** u donjem levom uglu početnog ekrana.

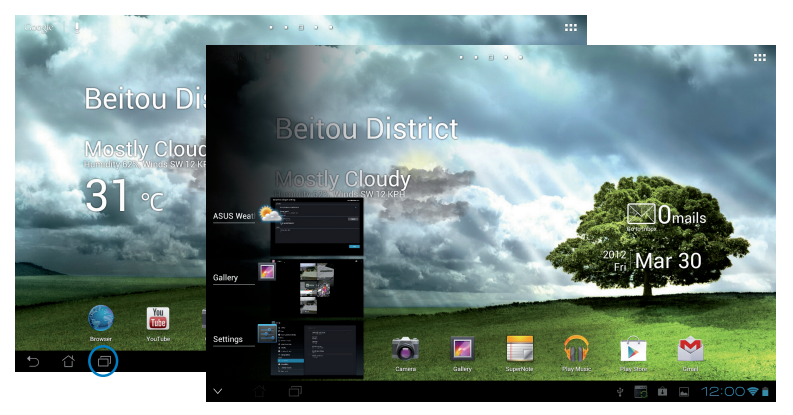

- 2. Uradite nešto od sledećeg:
  - Prevlačite spisak Nedavno korišćene aplikacije nagore i nadole da biste ih pregledali. Prevucite aplikaciju ulevo ili udesno da biste je uklonili sa spiska.
  - Dodirnite aplikaciju i zadržite prst na njoj da biste prikazali meni. Izaberite uklanjanje aplikacije sa spiska ili prikaz informacija o njoj.

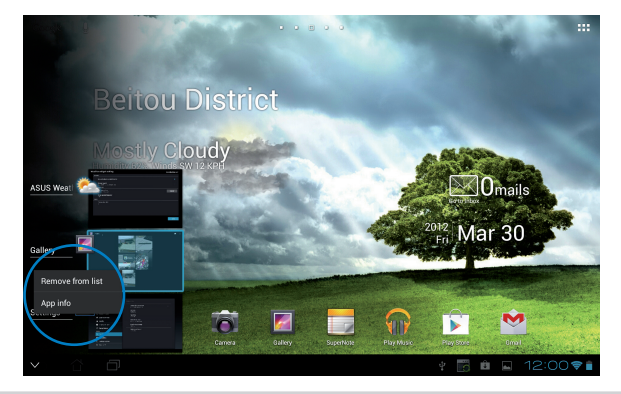

ASUS Transformer Pad uputstvo za korišćenje

### Menadžer zadataka

ASUS vidžet prikazuje spisak trenutno pokrenutih uslužnih programa i aplikacija na ASUS Transformer Padu, zajedno sa procentom zauzeća.

#### Da biste koristili Menadžer zadataka:

- 1. Dodirnite gornji desni ugao početnog ekrana da biste pristupili uslužnim programima tableta.
- 2. Dodirnite Widgets (vidžeti) da biste prikazali meni sa vidžetima.
- Dodirnite vidžet ASUS Task Manager (ASUS menadžer zadataka) i zadržite prst na njemu. ASUS Task Manager će se pojaviti na početnom ekranu.

| , | Analog clock  |        | AGUS Battery                                            |    |                                     |                |             |         |
|---|---------------|--------|---------------------------------------------------------|----|-------------------------------------|----------------|-------------|---------|
|   |               |        |                                                         |    | ASUS E-mail                         |                | ASUS MyZine |         |
|   | . 、           | / .    | Addus Part<br>4<br>12<br>Krytoset<br>4<br>85<br>Charger | 5  | Omails                              |                |             | Multine |
|   | ASUS Task Ma  | nager  |                                                         |    | ASUS Weather                        |                | Bookmark    |         |
|   | 12.000        | ~~     | Wednesday Mar                                           | 16 | Taipei                              |                | *           |         |
|   | MyNet         |        |                                                         |    | Clear<br>tunning him, taken had the | 1.6            |             |         |
|   | 20 PM Radio   |        |                                                         |    | 24 ° 🚧                              | $\overline{L}$ |             |         |
|   | MyGoud        | 48 8   |                                                         |    |                                     |                |             |         |
|   | Der character | A Dees |                                                         |    |                                     |                |             |         |

- Dodirnite vidžet i zadržite prst na njemu dok se ne pojave zagrade za promenu veličine. Prevlačite nagore ili nadole da biste pregledali spisak svih zadataka.
- Dodirnite ikone x desno od zadataka koje želite da zatvorite. Dodirnite One-click Clean (čišćenje jednim klikom) da biste zatvorili sve pokrenute zadatke.

| tasks        | $\sim$ | ~         | 7 <sub>tasks</sub> | $\overline{}$ |
|--------------|--------|-----------|--------------------|---------------|
| Gmail        |        | ⊗         | Gmail              | 0.4%          |
| alk Talk     |        | ⊗         |                    |               |
| ASUS Weather |        | ⊗         | ASUS Weather       |               |
| o PixWe      |        | $\otimes$ | PixWe              |               |
| Coogle+      |        | $\otimes$ | Google+            |               |
| Calendar     |        | $\otimes$ | Calendar           |               |
| Music        |        | $\otimes$ | Music              |               |

ASUS Transformer Pad uputstvo za korišćenje

### File Manager (Upravljač datotekama)

Upravljač datotekama vam omogućava da sa lakoćom upravljate svojim podacima, bez obzira da li se oni nalazili na unutrašnjem memorijskom uređaju ili povezanom spoljašnjem uređaju za skladištenje.

#### Da biste pristupili unutrašnjem uređaju za skladištenje:

- 1. Dodirnite gornji desni ugao početnog ekrana da biste pristupili uslužnim programima tableta.
- U okviru menija Meni sa aplikacijama, dodirnite File Manager (upravljač datotekama) da biste pristupili funkciji My Storage (moje skladište).

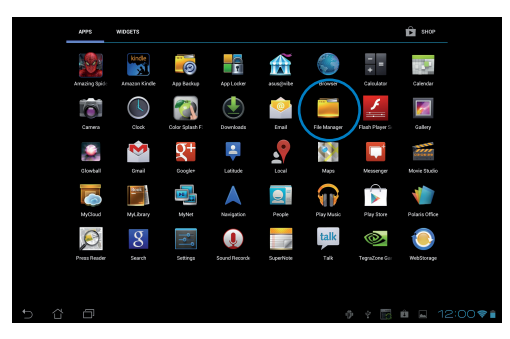

 Unutrašnja memorija (/sdcard/) i svi povezani spoljašnji uređaji za skladištenje (/Removable/) prikazaće se na levom panelu. Dodirnite ikonu izvora na levom panelu da biste prikazali spisak sa sadržajem. Dodirnite željeni izvor da biste videli njegov sadržaj.

|                                          |                |      |       |               | 200 | Q    | CZ AGOTGLOSTA C STLETTAL | Ξ,  |
|------------------------------------------|----------------|------|-------|---------------|-----|------|--------------------------|-----|
| My Storage                               |                | 6    | / sdc | <u>ed</u> 7   |     |      |                          |     |
| Internal                                 | Storage        | Type |       | Name          | ^   | Size | Date                     |     |
|                                          |                |      |       | Alarms        |     |      | 6/23/2012 11:54 PM       | *   |
|                                          |                |      |       | Android       |     |      | 6/23/2012 11:54 PM       |     |
| My Storage                               |                |      |       | ASUS          |     |      | 3/30/2012 12:01 AM       | *   |
| e internar otorage                       |                |      |       | DCIM          |     |      | 3/31/2012 12:05 AM       |     |
| Alarms                                   | ad             |      |       | Download      |     |      | 6/23/2012 11:54 PM       |     |
| Android                                  |                |      |       | Movies        |     |      | 6/23/2012 11:54 PM       |     |
| ASUS                                     |                |      |       | Music         |     |      | 3/30/2012 12:04 AM       | *   |
| DCIM                                     | nions          |      |       | Notifications |     |      | 6/23/2012 11:54 PM       | 4   |
| Download                                 |                |      |       | Pictures      |     |      | 3/31/2012 12:56 AM       |     |
| C Movies                                 | Music Download |      | Ċ     | Podcasts      |     |      | 6/23/2012 11:54 PM       | ×   |
| 🖬 Music                                  | ō              |      |       |               |     |      | 12:00                    | ÷ 🔒 |
| Notifications                            |                |      |       |               |     |      |                          |     |
| Shortcut                                 |                |      |       |               |     |      |                          |     |
| E O O O<br>Picture Camera Music Download |                |      |       |               |     |      |                          |     |

 Dodirnite ikonicu fascikle Return (povratak) da biste ste se vratili u početni direktorijum My Storage (moje skladiše).

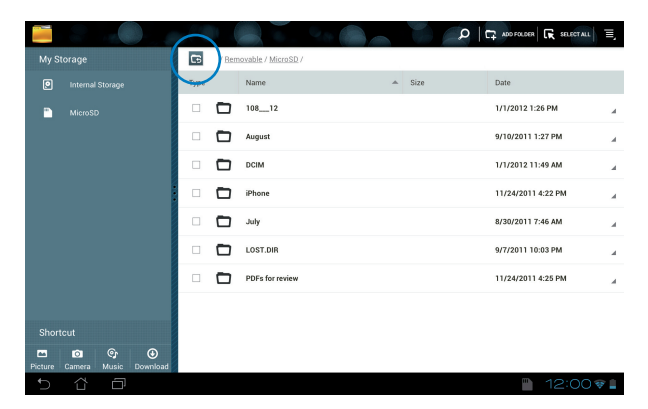

Da biste direktno pristupili spoljašnjem uređaju za skladištenje

- 1. Dodirnite ikonicu USB-a ili SD kartice u donjem desnom uglu.
- 2. Dodirnite ikonu fascikle u iskačućem obaveštenju.

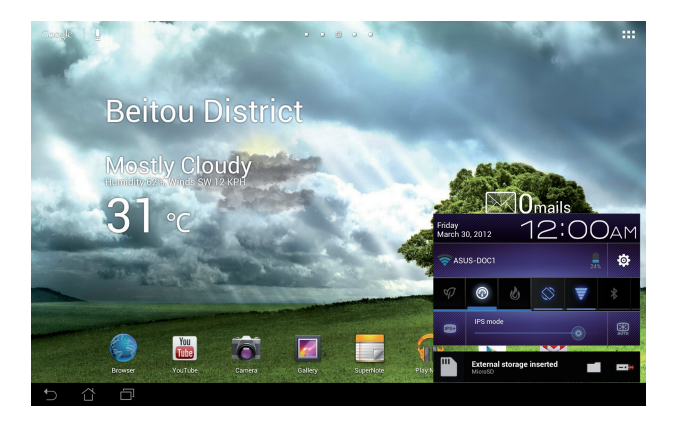

 Prikazaće se sadržaj spoljašnjeg uređaja za skladištenje (/Removable/ XXX/).

|                                          |                         | ADD FOLDER 🕞 SELECTALL 🗐 |
|------------------------------------------|-------------------------|--------------------------|
| My Storage                               | / Removable / MicroSD / |                          |
| Internal Storage                         | Type Name 🌨 Size        | Date                     |
| MicroSD                                  | □ <b>□</b> 108_12       | 1/1/2012 1:26 PM a       |
|                                          | August                  | 9/10/2011 1:27 PM        |
|                                          | 🗆 🗖 ОСІМ                | 1/1/2012 11:49 AM 🚽      |
|                                          | 🗆 🗖 iPhone              | 11/24/2011 4:22 PM 4     |
|                                          | liuty viut              | 8/30/2011 7:46 AM        |
|                                          | LOST.DIR                | 9/7/2011 10:03 PM 🚽      |
|                                          | PDFs for review         | 11/24/2011 4:25 PM 🚽     |
|                                          |                         |                          |
| Shortcut                                 |                         |                          |
| E 🖸 🚱 🕢<br>Picture Camera Music Download |                         |                          |
| 5 8 8                                    |                         | 12:00 🕫 🛔                |

Da biste kopirali, isecali, brisali ili delili datoteke:

Označite datoteku i dodirnite ikonu radnje na traci sa alatkama u gornjem desnom uglu.

Takođe, datoteku možete da označite i prevučete je na odredište.

|                               |               |                                        | < SHURE   <b>Г</b> <u>ы</u> сору | 🔏 out   🗃 delete   🕞                | SELECT M.L |
|-------------------------------|---------------|----------------------------------------|----------------------------------|-------------------------------------|------------|
| My Storage                    | <b>15</b> / B | emovable / MicroSD / DCIM / 100EOS7D / |                                  |                                     |            |
| MicroSD                       | Туре 4        | Name                                   | Size                             | Date                                |            |
| 108_12                        |               | IMG_2381.JPG                           | 5.81MB                           | 1/1/2012 12:05 PM                   | ×          |
| August                        | <b>a</b>      | IMG_2382.JPG                           | 6.05MB                           | 1/1/2012 12:05 PM                   | ×          |
| DCIM                          | <b></b>       | IMG_2383.JPG                           | 5.04MB                           | 1/1/2012 12:05 PM                   |            |
| 100EOS7D                      | <b>V</b>      | IMG_2384.JPG                           | 6.25MB                           | 1/1/2012 12:05 PM                   |            |
| 🖬 iPhone 🗾                    | <b>Z</b>      | IMG_2385.JPG                           | 8.43MB                           | Drag fterfis <sup>12 12:05 PM</sup> | ×          |
| July                          | <b>X</b>      | IMG_2386.JPG                           | 8.20MB                           | 1/1/2012 12:05 PM                   |            |
| JuL15                         |               | IMG_2387.JPG                           | 6.09MB                           | 1/1/2012 12:05 PM                   |            |
| 🗇 JuL18                       |               | IMG_2388.JPG                           | 5.88MB                           | 1/1/2012 12:05 PM                   | ×          |
| Shortcut                      |               | IMG_2389.JPG                           | 9.01MB                           | 1/1/2012 12:05 PM                   |            |
| Picture Camera Music Download |               | IMG_2390.JPG                           | 12.04MB                          | 1/1/2012 12:05 PM                   | ×          |
| 5 Č ē                         |               |                                        |                                  | 12:00                               |            |

### Play Store (Play prodavnica)

Play prodavnica vam nudi najnovije aplikacije, igre, filmove i elektronske knjige koje možete da preuzmete i instalirate na Android uređaj kao što je vaš ASUS Transformer Pad.

Za pristup Play prodavnici koristite svoj postojeći Google nalog. Ako ne posedujete Google nalog, otvorite ga.

Detalje o podešavanju Google naloga (Gmail) pomoću ASUS Transformer Pad-a potražite u odeljk**u Gma**il.

#### Da biste pristupili Play prodavnici:

- Dodirnite gornji desni ugao početnog ekrana da biste pristupili uslužnim programima tableta.
- U okviru Meni sa aplikacijama, dodirnite ikonu Play Store.
- Ako posedujete Google nalog, dodirnite Existing (Postojeći) da biste nastavili. U suprotnom, dodirnite New (Novi) da biste otvorili Google nalog.

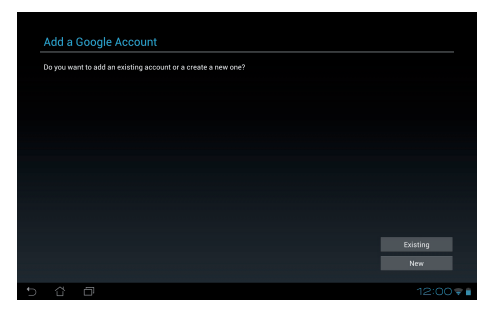

 Unesite Email (adresa e-pošte) i Password (lozinka) i dodirnite dugme Sign in (prijavite se) ako već imate nalog.

| Sign in |      |   |   |             |   |     |   |   |   |     |   |     |          |   |      |   |   |
|---------|------|---|---|-------------|---|-----|---|---|---|-----|---|-----|----------|---|------|---|---|
|         |      |   |   |             |   |     |   |   |   |     |   |     |          |   |      |   |   |
|         |      |   |   |             |   |     |   |   |   |     |   |     |          |   |      |   |   |
|         |      |   |   |             |   |     |   |   |   |     |   |     |          |   |      |   |   |
|         |      |   |   |             |   |     |   |   |   |     |   |     |          |   |      |   |   |
|         | Baci | ( |   |             |   |     |   |   |   |     |   |     |          |   |      |   |   |
|         |      |   |   |             |   |     |   |   |   |     | _ |     |          |   |      |   |   |
| _1_     | 2    | 3 |   | 4           |   | 4 5 |   | 5 |   | 5   |   | 7   | 5        | 3 | -    | 9 | 0 |
| q       | w    | е |   | r           | t |     |   | / | l |     | j | i 🔤 | •        | D | р    |   |   |
| á       | a i  | s | d | f           |   | ç   | 1 | ł | 1 | j   |   | ŀ   | <b>(</b> |   | 1    |   |   |
| Ŷ       |      | z | x | x c v b n m |   |     |   |   |   |     |   |     |          |   |      |   |   |
| •       | @#_  |   |   |             |   |     |   | ( | ò | .co | m |     |          |   | Next |   |   |
|         |      |   |   |             |   |     |   |   |   |     |   |     |          |   |      |   |   |

5. Sada možete da preuzimate i instalirate aplikacije sa Play prodavnice.

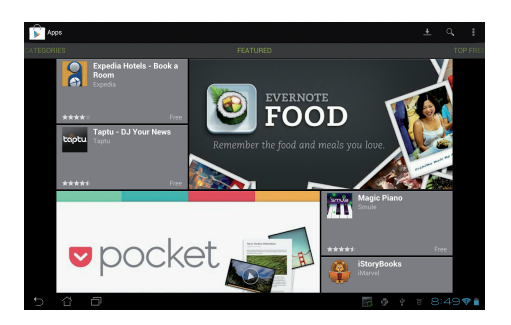

Neke aplikacije su besplatne, dok vam druge mogu biti naplaćene putem kreditne kartice.

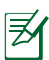

Preuzmite najnoviji Adobe Flash Player verzije 11.1.112.60 za ICS uređaje.

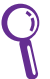

Ne možete da povratite izbrisane aplikacije, ali možete da se prijavite sa istim ID brojem i preuzmete ih ponovo.

# Settings (Podešavanja)

Ekran za podešavanja vam omogućava da konfigurišete postavke ASUS Transformer Pada, uključujući **Wireless & networks (bežično i mreže)**, **Device (uređaj), Personal (lično)** i **System (sistem)**. Dodirnite željeni jezičak sa leve strane da biste promenili ekran i obavili podešavanja.

Postoje dva načina da pristupite ekranu Settings (podešavanja).

Iz menija Meni sa aplikacijama:

Dodirnite Settings (podešavanja) da bi se prikazao meni za podešavanja.

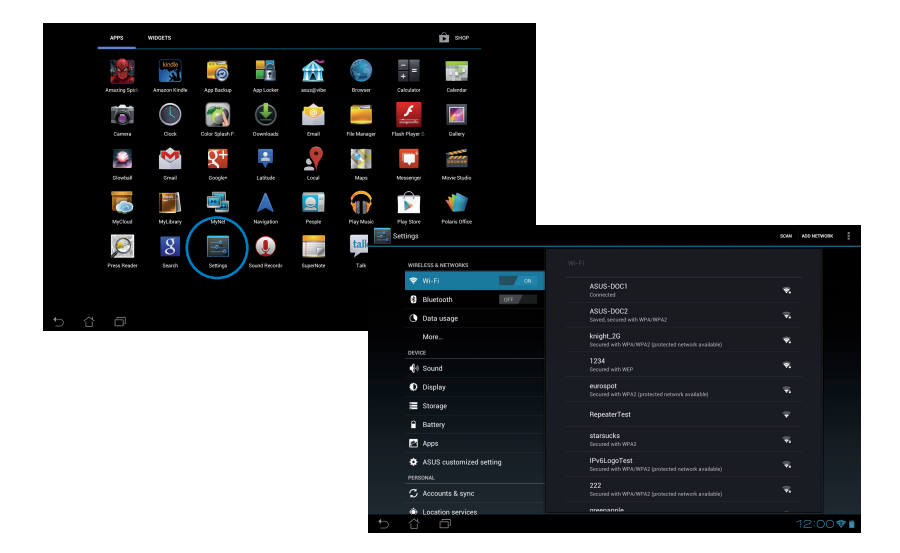

#### Iz ASUS Quick Setting:

Dodirnite oblast obaveštenja u donjem desnom uglu. Panel **Quick Settings (brza podešavanja)** će iskočiti na desnoj strani.

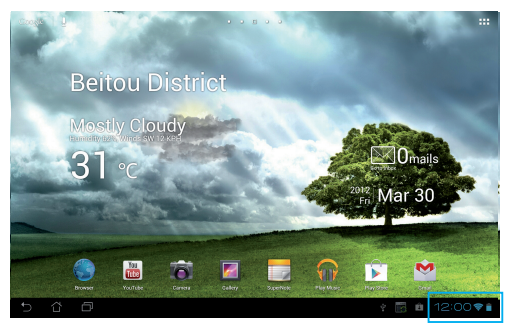

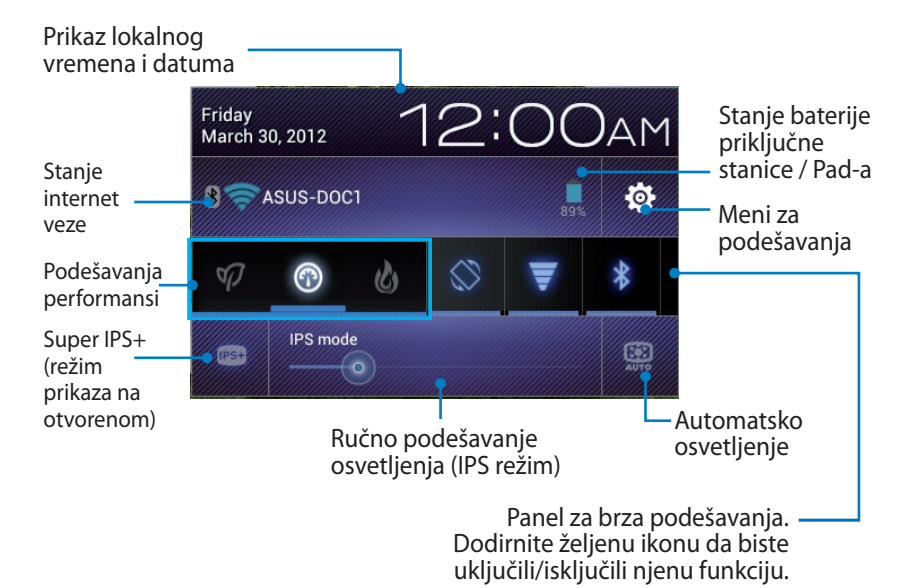

#### ASUS Quick Settings panel za brza podešavanja

Dodirnite željenu ikonu da biste aktivirali ili deaktivirali njenu funkciju.

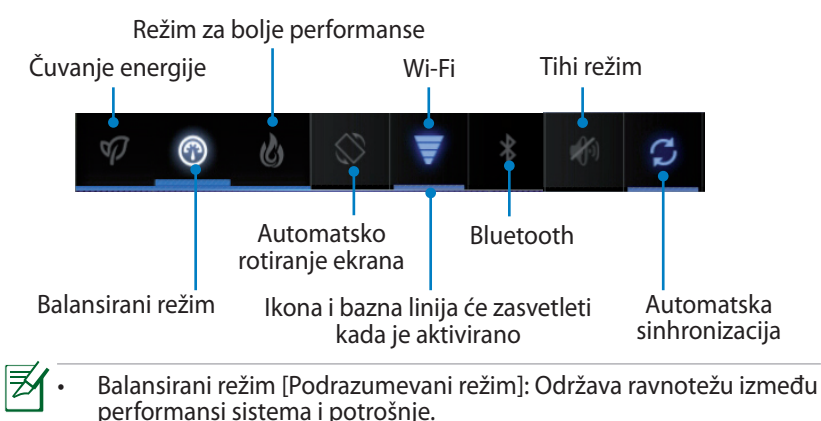

- Režim za bolje performanse: Povećava performanse sistema uz veću potrošnju baterije.
- Režim čuvanja energije: Smanjena potrošnja energije

#### Paneli sa obaveštenjima

Paneli sa obaveštenjima će se pojaviti ispod panela za brza podešavanja radi prikaza upozorenja ili novosti vezanih za aplikacije, pristiglu poštu i stanje usluge.

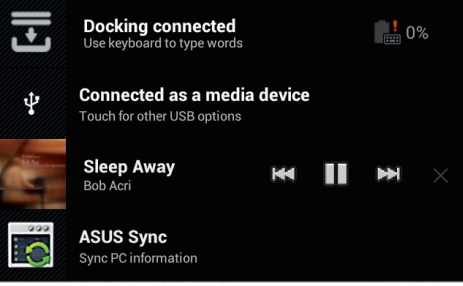

- ¥
- 1. Prevucite obaveštenje ulevo ili udesno da biste ga uklonili sa spiska.
- Možete da omogućite ili onemogućite prikaz ASUS Quick Settings panela u Settings (podešavanja) > ASUS Customized Setting (ASUS predefinisana podešavanja) > Notification Panel (paneli sa obaveštenjima).

# Upravljanje napajanjem

# ASUS Battery (ASUS baterija)

Ovaj vidžet prikazuje individualno stanje baterije za ASUS Transformer Pad i priključnu tastaturu u procentima i boji. Veća napunjenost baterije je prikazana svetlijom bojom.

- 1. Dodirnite gornji desni ugao početnog ekrana da biste pristupili uslužnim programima tableta.
- 2. Dodirnite Widgets (vidžeti) da biste prikazali meni sa vidžetima.
- 3. Dodirnite vidžet **ASUS Battery (ASUS baterija)** i zadržite prst na njemu. ASUS Battery će se pojaviti na početnom ekranu.

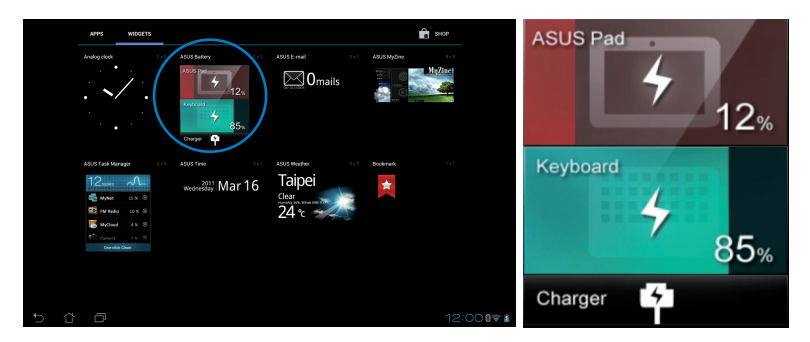

ASUS Quick Setting panel i panel sa obaveštenjima takođe prikazuju stanje baterije. Stanje baterije za ASUS Transformer Pad i priključnu stanicu su prikazani odvojeno. Kada je napunjenost mala, ikona baterije prelazi iz plave u crvenu boju i pojavljuje se znak uzvika. Takođe će se čuti zvuk upozorenja kako bi vas obavestio kada je baterija blizu pražnjenja.

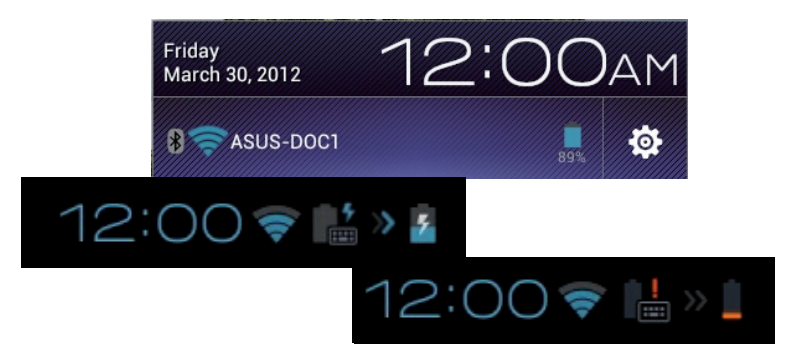

# Music (Muzika)

Dodirnite **Play Music (Play muzika)** na početnom ekranu da biste reprodukovali svoje muzičke datoteke. Ova aplikacija automatski sakuplja i prikazuje sve audio datoteke koje se nalaze na vašem ASUS Transformer Pad-u i povezanim spoljašnjim uređajima za skladištenje.

Možete da reprodukujete sve audio datoteke nasumičnim redosledom ili da izaberete željeni album i uživate u muzici.

Brzo sortiranje ili pretragu audio datoteka možete izvršiti pomoću dugmeta u vrhu ekrana.

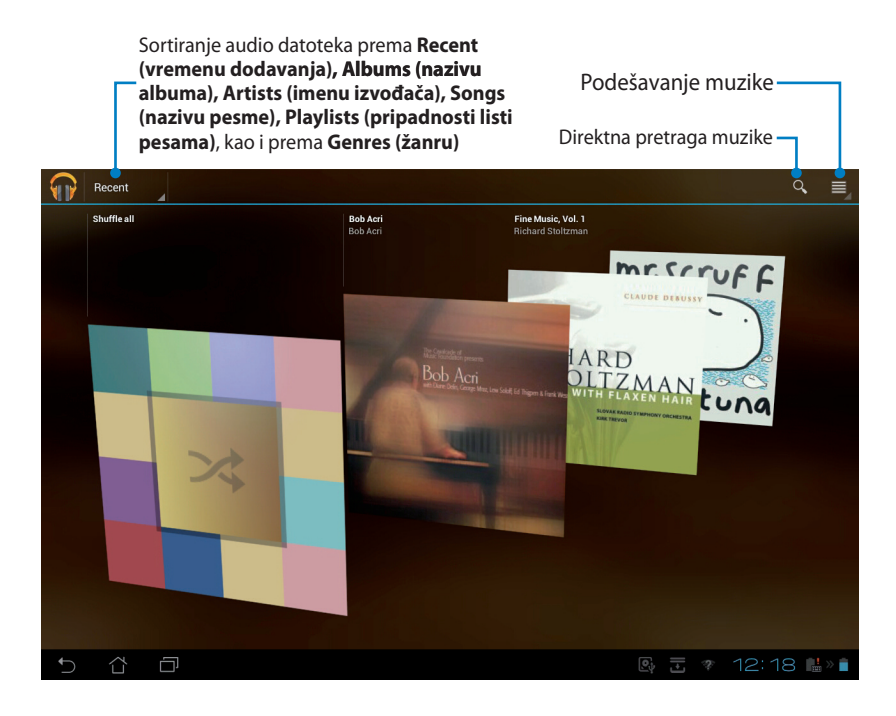

Q

Audio i video kodeci koje podržava TF700/TF0070: Dekoder

Audio kodek: AAC LC/LTP, HE-AACv1(AAC+), HE-AACv2(enhanced AAC+), AMR-NB, AMR-WB, MP3, FLAC, MIDI, PCM/WAVE, Vorbis, WAV a-law/mu-law, WAV linear PCM, WMA 10, WMA Lossless, WMA Pro LBR

Video kodeci: H.263, H.264, MPEG-4, VC-1/WMV, VP8

Koder

Audio kodeci: AAC LC/LTP, AMR-NB, AMR-WB Video kodeci: H.263, H.264, MPEG-4

## Image (Slike)

### Gallery (Galerija)

Dodirnite **Gallery (Galerija)** na početnom ekranu da biste pregledali svoje slike ili video zapise. Ova aplikacija automatski sakuplja i prikazuje sve slike i video zapise koji se nalaze na vašem ASUS Transformer Pad-u i povezanim spoljašnjim uređajima za skladištenje.

Možete da prikažete sve slike kao projekciju slajdova, ili da dodirom izaberete željenu sliku ili video zapis.

Pomoću dugmeta u vrhu možete izvršiti sortiranje datoteka prema albumu, lokaciji, vremenu, osobama ili oznakama.

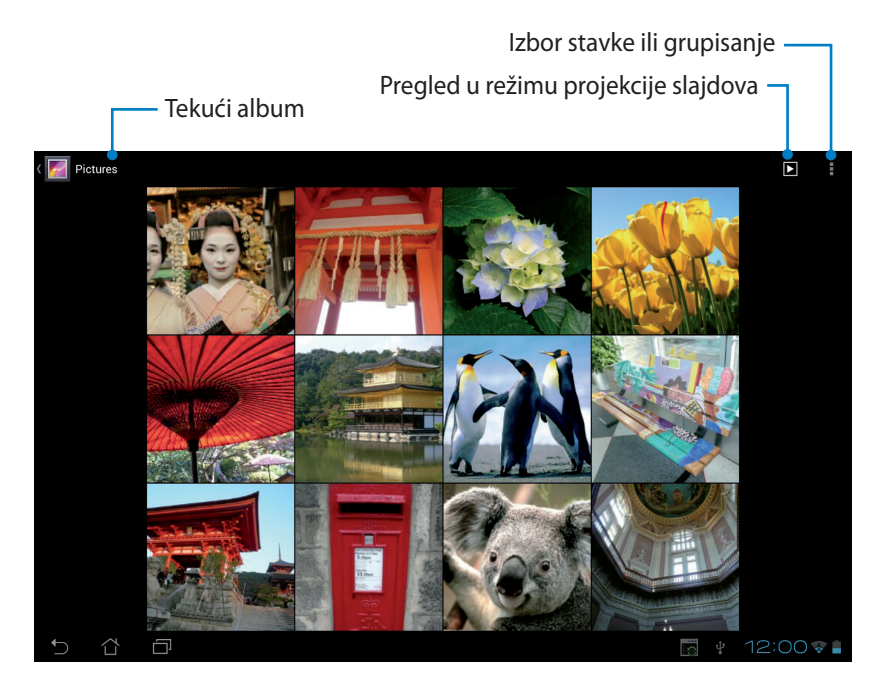

### Deljenje i brisanje albuma

Dodirnite željeni album u galeriji i zadržite prst na njemu dok se pri vrhu ne pojavi traka sa alatkama. **Možete da otpremite, izbrišete ili podelite željene** albume putem Interneta.

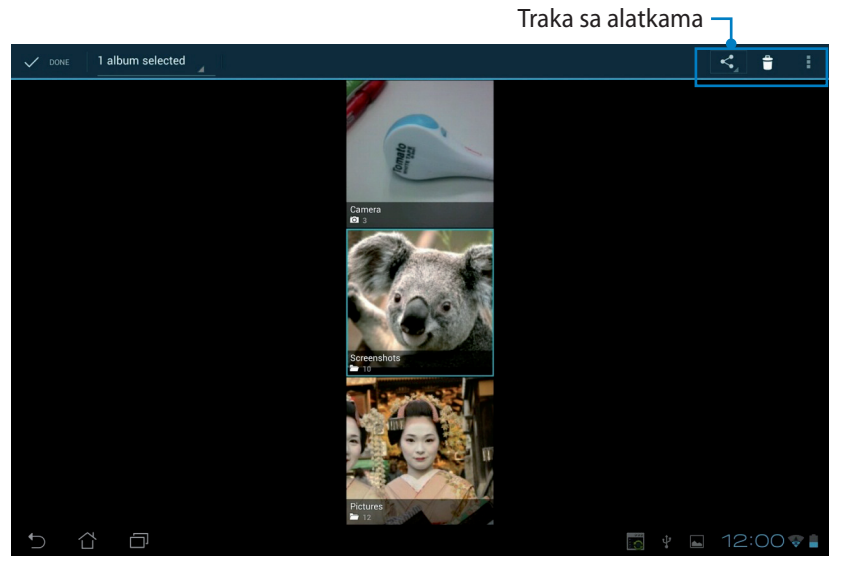

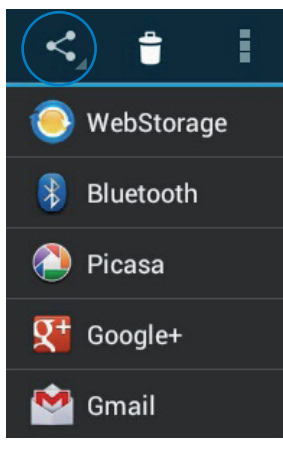

Podelite izabrani album putem servisa ASUS Webstorage, Bluetooth<sup>®</sup>, Picasa<sup>®</sup>, Google+<sup>®</sup> ili Gmail<sup>®</sup>.

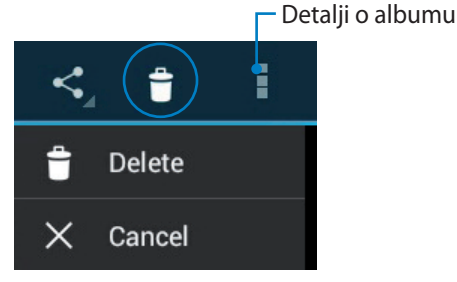

Izbrišite ili otkažite izabrani album.

### Deljenje, brisanje i uređivanje slika

Dodirnite željenu sliku u galeriji i upotrebite alatke iz trake u gornjem desnom uglu da biste je podelili, izbrisali ili uredili.

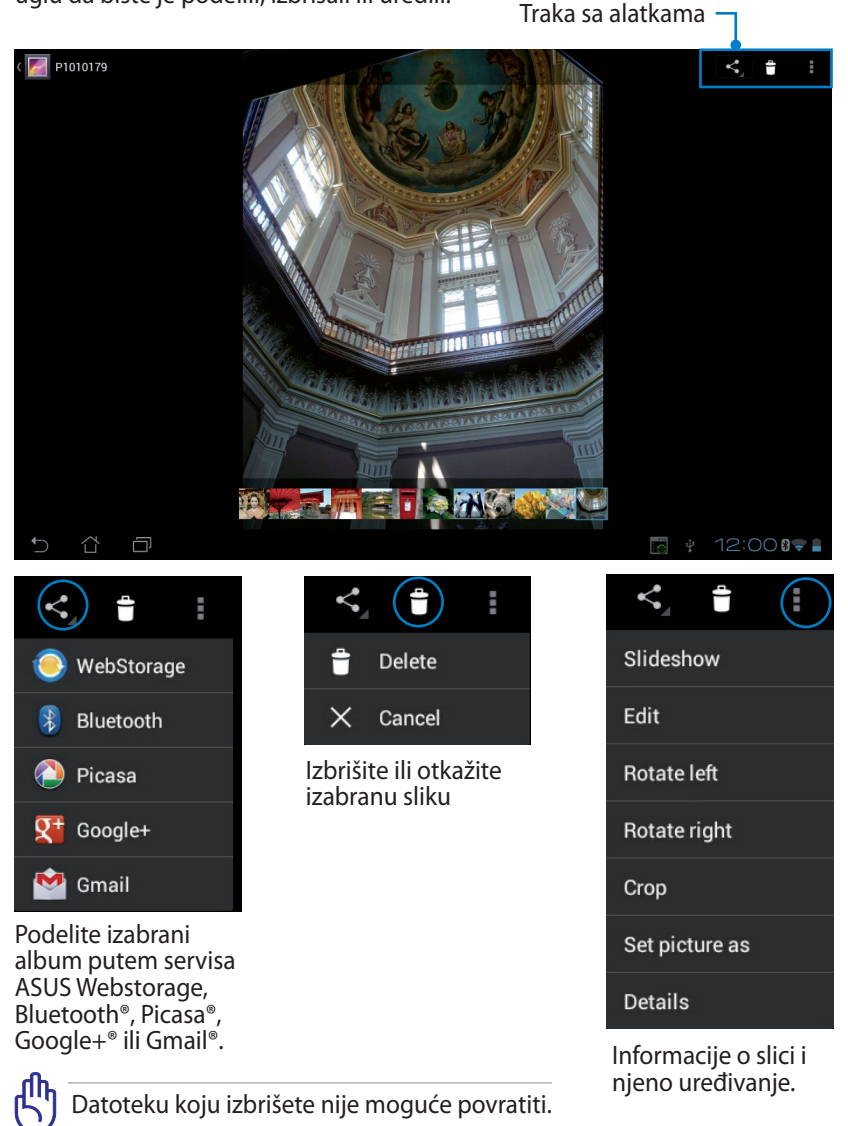

### Vidžet galerije

Vidžet **Photo Gallery (galerija fotografija)** vam omogućava da omiljenim fotografijama ili albumima pristupite direktno sa početnog ekrana.

- 1. Dodirnite gornji desni ugao početnog ekrana da biste pristupili uslužnim programima tableta.
- 2. Dodirnite Widgets (vidžeti) da biste prikazali meni sa vidžetima.
- Dodirnite vidžet Photo Gallery (galerija fotografija) i zadržite prst na njemu. Vidžet galerije će vas odvesti na početni ekran i pojaviće se meni Choose images (izbor slika).
- 4. Odaberite album ili sliku koju želite da postavite kao vidžet na početni ekran.

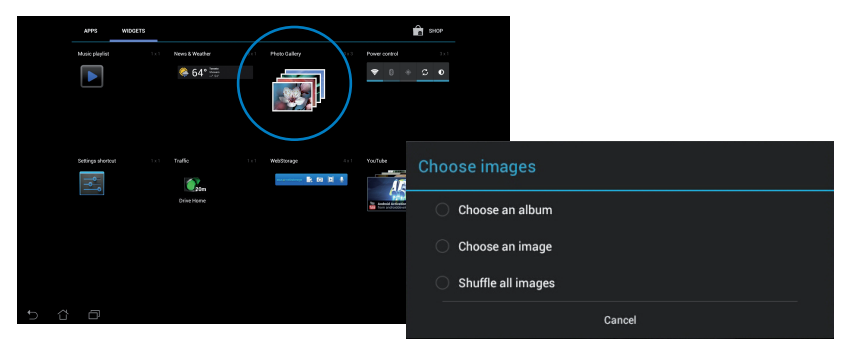

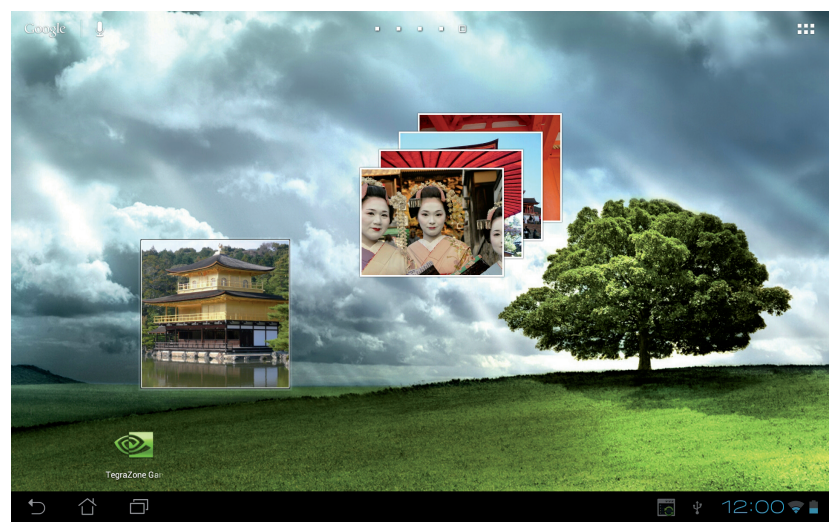

ASUS Transformer Pad uputstvo za korišćenje
## Camera (Kamera)

Dodirnite stavku **Camera (kamera)** u meniju sa aplikacijama da biste pristupili snimanju slika i video zapisa, kao i kreiranju panoramskih slika. U tu svrhu možete da koristite ili prednju ili zadnju kameru.

Datoteke sa slikama će automatski biti sačuvane u galeriji (Gallery).

#### Režim kamere

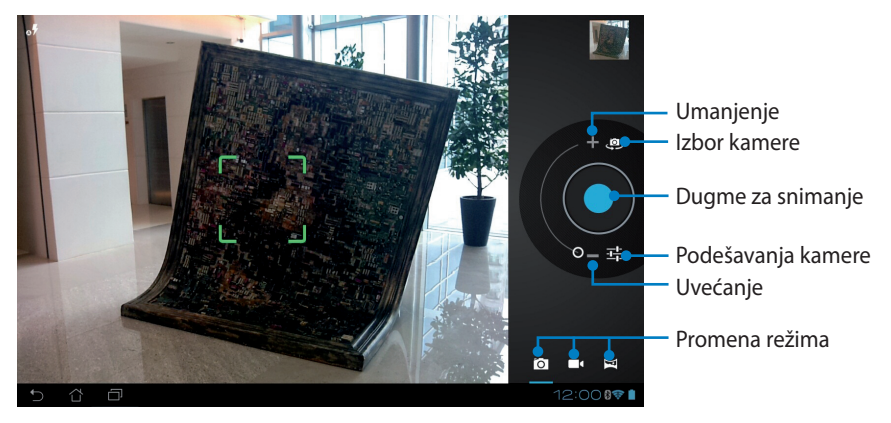

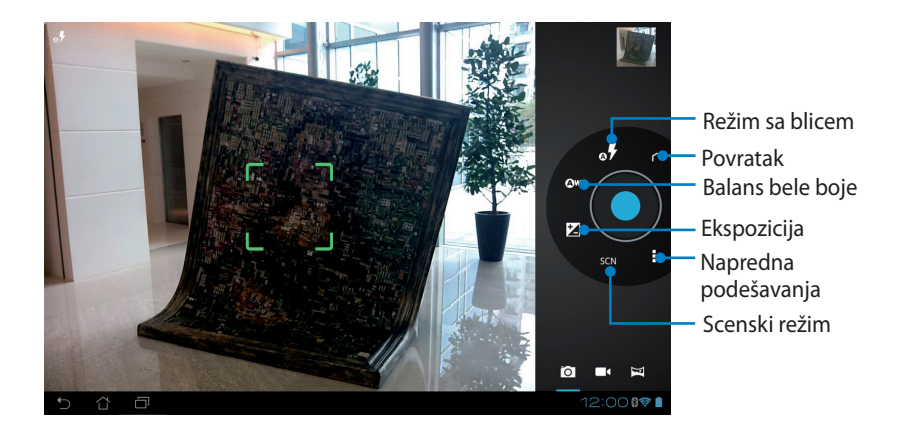

#### Video režim

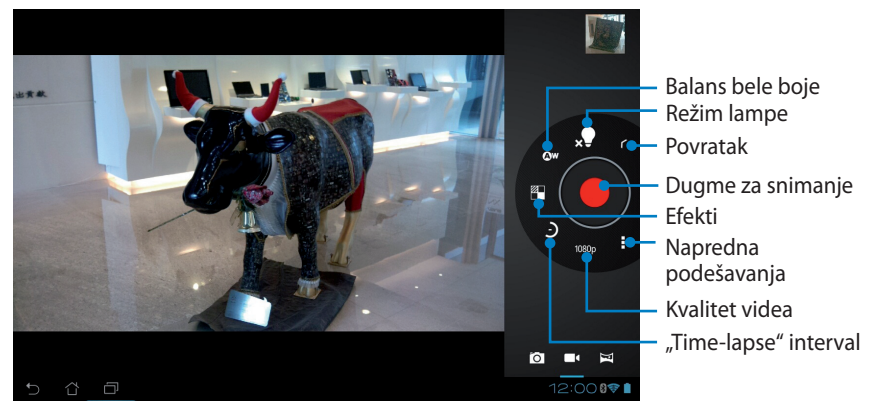

### Panoramski režim

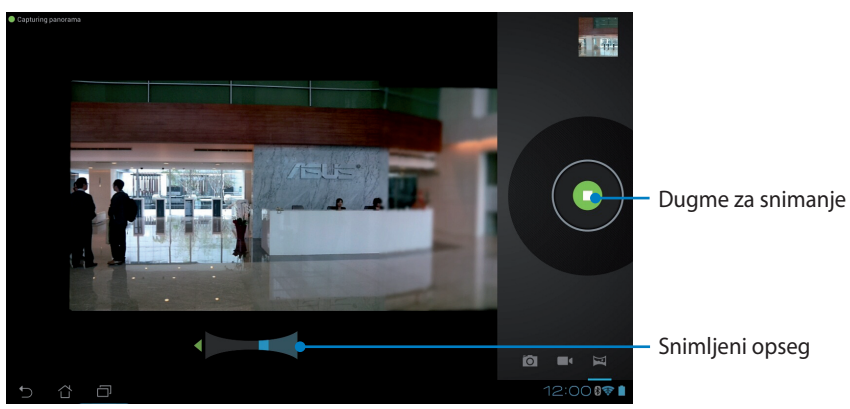

#### Panoramska slika

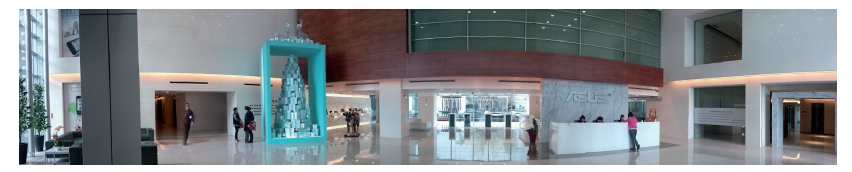

## Mail (Pošta)

## Email

Email (e-pošta) vam omogućava da dodate više naloga e-pošte i da na pogodan način pregledate poruke.

Account setup

#### Da biste podesili nalog za e-poštu:

- Dodirnite Email na Apps menu (menija Apps). Popunite polja Email address (adresa e-pošte) i Password (lozinka), a zatim dodirnite dugme Next (dalje).
- Sačekajte dok ASUS Transformer Pad automatski proveriti podešavanja servera za odlaznu poštu.

|                               | You can set up                                                            | email for most a                            | accounts in just           | t a few steps. |      |          |      |     |          |              |
|-------------------------------|---------------------------------------------------------------------------|---------------------------------------------|----------------------------|----------------|------|----------|------|-----|----------|--------------|
|                               | Erral address                                                             |                                             |                            |                |      |          |      |     |          |              |
|                               | Password                                                                  |                                             |                            |                |      |          |      |     |          |              |
|                               |                                                                           |                                             |                            |                |      |          |      |     |          |              |
| 1                             | 2                                                                         | 2                                           | 4                          | 5              | 6    | <b>—</b> |      | 0   | 0        |              |
|                               | 2                                                                         | 3                                           | -                          | J              | -    | ÷        |      |     |          | •            |
| q                             | w                                                                         | е                                           | r                          | t              | У    | <u> </u> |      | -   | 0        | p            |
|                               | a s                                                                       | s d                                         | I I                        | F (            | g    | h        | j    |     | <        | 1            |
|                               | Z                                                                         | z x                                         | ( (                        |                | v    | b        | n    | r   | n        |              |
| ⊕                             |                                                                           |                                             |                            |                |      |          |      |     |          |              |
|                               | @#_                                                                       |                                             |                            |                |      | 0        | .con | n . |          | Next         |
| Ϋ́                            | @#_                                                                       |                                             | -                          |                |      | 0        | .con | n . | ) = 11   | Next<br>2:00 |
| Account                       | @#_                                                                       |                                             |                            |                |      | 0        | .con | n . | ł = 11   | Next<br>2:00 |
| V û                           | @#_                                                                       | count                                       |                            |                |      | 0        | .con | n 🦷 | * == 11  | Next<br>2:00 |
| Account                       | (v#_)<br>(verup)<br>(verup)<br>(mail acc                                  | count                                       |                            |                |      | 0        | .con | n 🦷 | * 🖬 11   | Next<br>2:00 |
| Account                       | @#_<br>t setup<br>Email act<br>You can set up                             | COUNT                                       | accounts in just           | t a few steps. |      | 0        | .con | n . | * = 11   | Next<br>2:00 |
| V û                           | (@#_<br>t setup<br>Email acc<br>You can set up<br>Email address           | COUNT<br>o email for most :<br>ASUSDoc@gmai | accounts in just           | t a few steps. |      | 0        | .con | n . | e ∎ 12   | Next<br>2:00 |
| × û                           | testup<br>Email ac<br>You can set up<br>Password                          | COUNT<br>email for most a<br>ASUSDoc gigmai | accounts in just           | t a few steps. |      | 0        | .con | n . | el sotup | Next<br>2:00 |
| ✓ <sup>(1)</sup><br>✓ Account | @#_<br>t setup<br>Email acci<br>You can set up<br>Email acci<br>Presevent | COUNT<br>email for most ;<br>ASUSDocgigma   | accounts in just<br>il com | t a few steps. | inga | 0        | .con | m . | el setup | Next<br>2:00 |

 Konfigurišite Account options (opcije naloga) i dodirnite dugme Next (dalje).

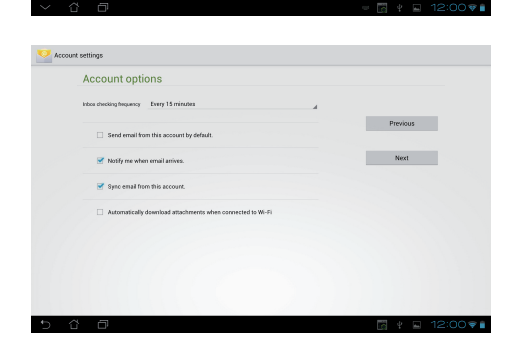

 Dajte naziv nalogu i unesite željeno ime za prikaz u odlaznim porukama. Dodirnite dugme Next (dalje) da biste se prijavili i direktno pristupili svom prijemnom sandučetu.

| Account | setup       |             |               |             |       |     |          |            |             |    |   |     |   |   |    |              |
|---------|-------------|-------------|---------------|-------------|-------|-----|----------|------------|-------------|----|---|-----|---|---|----|--------------|
|         | Your        | acci        | ount is       | s set up    | , and | ema | il is oi | n its      | way         |    |   |     |   |   |    |              |
|         | Give this a | DOC         | name (option  | ual)        |       |     |          |            |             |    |   |     |   |   |    |              |
|         | Your name   | e (displaye | ed on outgeit | g ressages) |       |     |          |            |             |    |   |     |   |   |    |              |
|         | -           |             |               |             |       |     | Th       | is feld ca | n't be blas | R. |   |     |   |   |    |              |
|         |             |             |               |             |       |     |          |            |             |    |   |     |   |   |    |              |
| 1       | 2           |             | 3             |             | 4     | Ę   | 5        | 6          | 5           | 7  | 7 | - 8 | 3 | 9 | 9  | 0            |
| Q       | W           | /           | E             |             | ۲     | 1   | r I      | ١          | (           | ι  | J |     |   | ( | )  | Р            |
| -       | 1           | S           |               | D           | F     | -   | G        |            | H           | •  |   | J   | ŀ | ( | L  |              |
| +       |             | Z           |               | Х           | C     | ;   | V        |            | E           | 3  | - | ۷   | Ν | ٨ |    | <b>(33</b> ) |
| •       | @#          | ŧ_          |               |             |       |     |          |            |             |    |   |     |   |   |    | Done         |
|         |             |             |               |             |       |     |          |            |             |    |   | ÷.  |   | 2 | 12 | :00 🕫 🛢      |

#### Da biste dodali naloge e-pošte:

- Dodirnite Email i prijavite se koristeći nalog koji ste prethodno podesili.
- Dodirnite Settings (podešavanja) u gornjem desnom uglu.

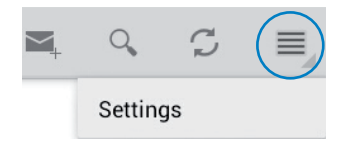

 Prikazaće se sva podešavanja ovog naloga. Dodirnite Add account (dodaj nalog) u gornjem desnom uglu da biste dodali novi nalog.

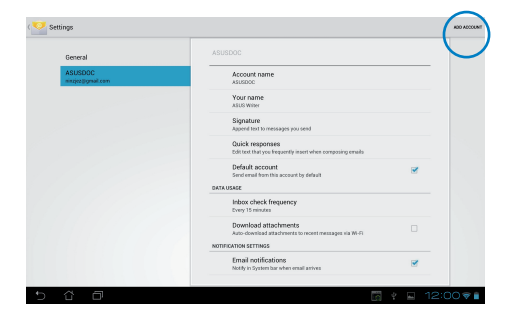

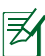

Sve svoje naloge možete uključiti u programu Email (e-pošta).

## Gmail

Gmail (Google pošta) vam omogućava da pristupite svom Gmail nalogu, radi primanja i slanja poruka e-pošte.

#### Da biste podesili Gmail nalog:

 Dodirnite Gmail na meniju Meni sa aplikacijama. Dodirnite Existing (postojeći) i unesite postojeće podatke u polja Email (adresa e-pošte) i Password (lozinka), a zatim dodirnite Sign in (prijavi me).

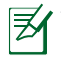

Dodirnite **New (novi)** ako ne posedujete **Google Account (Google nalog)**.

- Sačekajte dok ASUS Transformer Pad komunicira sa Google serverima da bi podesio
- Možete koristiti svoj Google nalog za pravljenje rezervnih kopija i za povraćaj vaših podešavanja i podataka. Dodirnite **Done (obavljeno)** da biste se prijavili na svoj Gmail nalog.

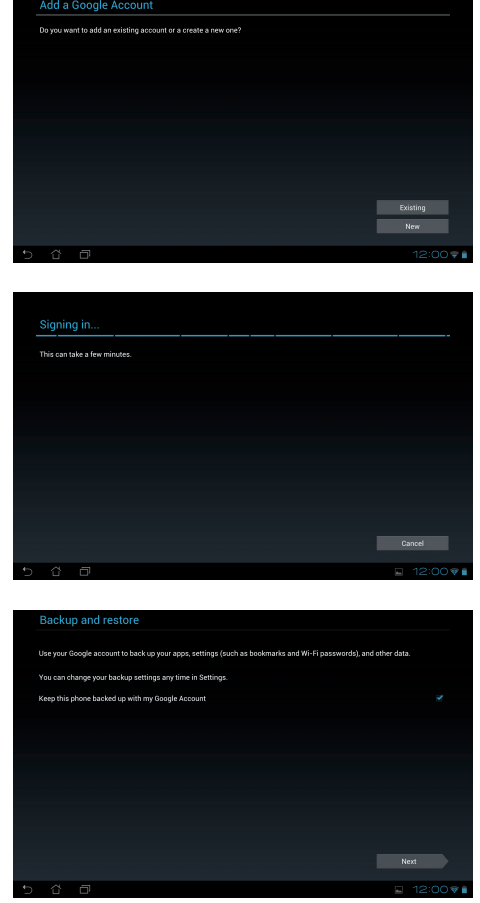

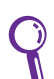

Ako pored Gmail naloga imate i druge naloge e-pošte, koristite **Email** da biste uštedeli na vremenu i pristupili svim nalozima istovremeno.

# Reading (Čitanje)

## MyLibrary

MyLibrary predstavlja celovito okruženje za vašu kolekciju knjiga. Možete napraviti više različitih polica za različite žanrove knjiga. Sve vaše knjige kupljene od različitih izdavača se takođe smeštaju na police.

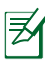

Prijavite se na @Vibe da biste preuzeli još knjiga.

- MyLibrary podržava e-knjige u formatima ePub, PDF i TXT.
  - Za otvaranje pojedinih elektronskih knjiga će vam možda biti potreban Adobe Flash<sup>®</sup>. Preuzmite Adobe Flash<sup>®</sup> plejer pre korišćenja aplikacije MyLibrary.

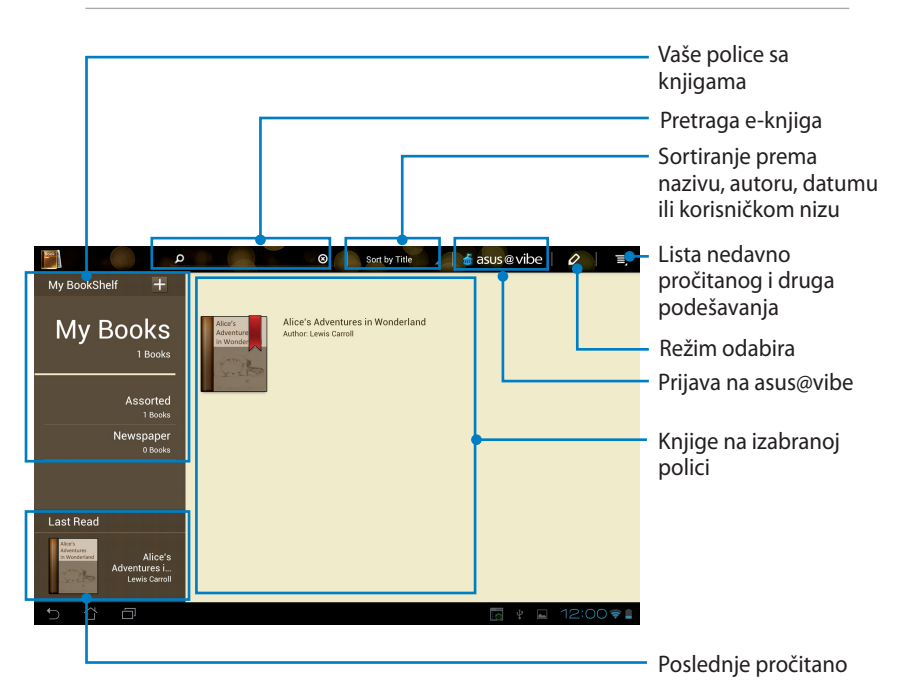

## Čitanje elektronskih knjiga

- 1. Izaberite i dodirnite željenu e-knjigu na polici za knjige.
- 2. Dodirnite ekran da bi se pri vrhu prikazala traka sa alatkama.

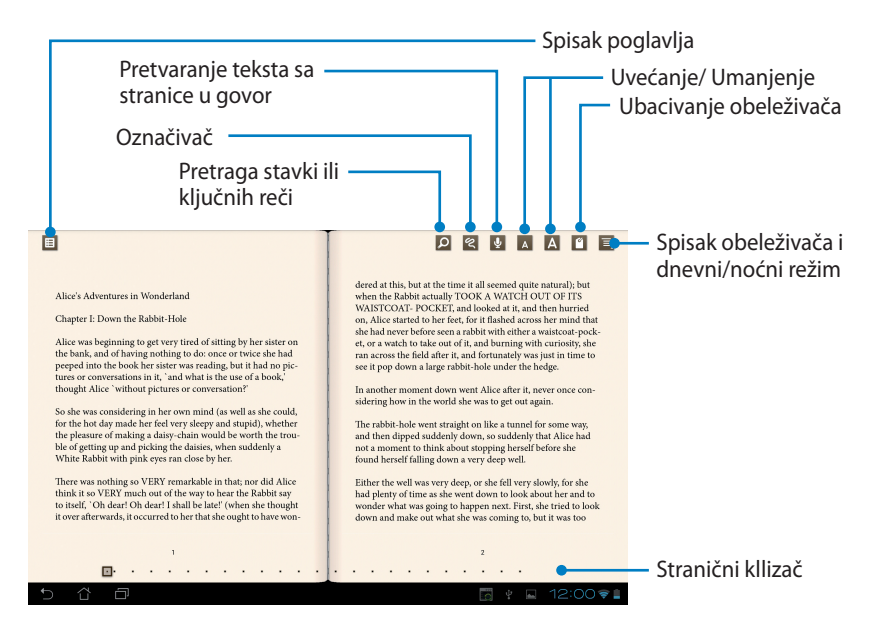

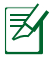

- 1. Android pokreće preuzimanje i instalaciju potrebnih resursa u slučaju da želite da koristite funkciju izgovaranja teksta.
- 2. Dodirnite listu obeleživača i odaberite označenu stranu da biste prikazali ikonu obeleživača u gornjem desnom uglu ekrana.

3. Okrećite stranice kao da se radi o pravog knjizi ili pomerite stranični klizač u dnu

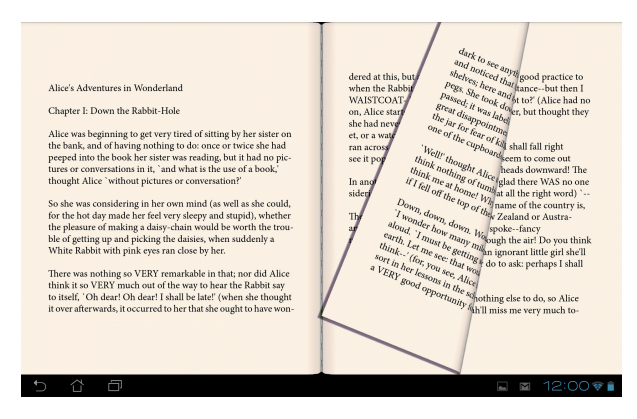

## Pravljenje beleški u e-knjigama

 Zadržite prst na željenoj reči ili rečenici dok se meni sa alatkama i definicija iz rečnika ne pojave.

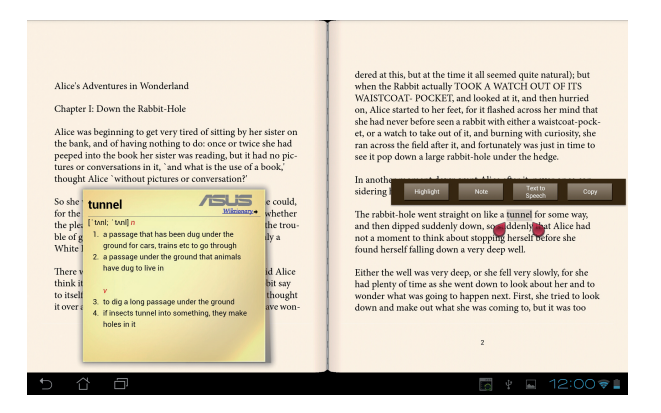

- 2. Izabranu reč možete naglasiti markerom, dodati joj belešku, koristiti pretvaranje izabranog teksta u govor ili jednostavno kopirati reč.
- 3. Širenje izabranog dela tako da obuhvati cele fraze ili rečenice možete izvršiti pomeranjem tabulatora za izbor.

## Location (Lociranje)

## Places i Map

## Google Places (Google mesta)

Google Places (Google mesta) vam omogućava da s lakoćom pronađete mesta poput obližnjih atrakcija, restorana, kafića ili benzinskih pumpi. Takođe vam omogućava da se čekirate sa trenutne lokacije u određeno vreme i da podelite tu informaciju s drugima.

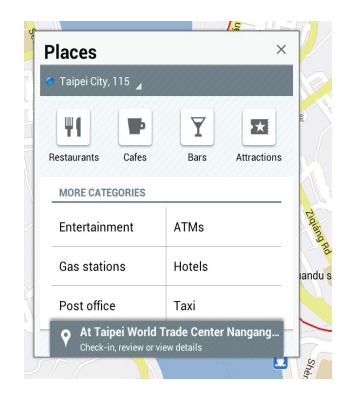

## Google Maps (Google mape)

Google mape vam omogućavaju da pronađete ustanove, pogledate mape i odredite pravac kojim se treba kretati.

Koristite traku sa alatkama u vrhu da odredite željeni pravac kretanja ili za kreiranje ličnih mapa.

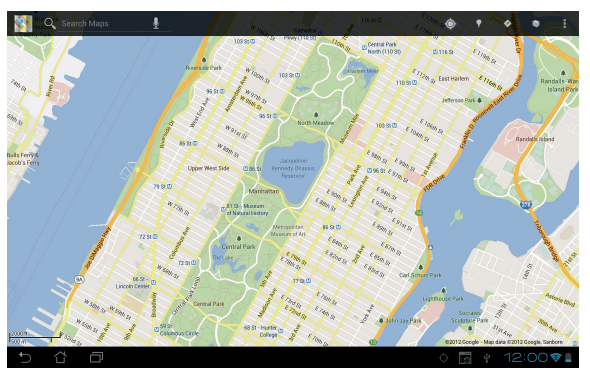

## Documenting (Dokumentovanje)

## Polaris® Office

Polaris® Office je kancelarijski softver koji vam omogućava da kreirate, čitate i uređujete dokumenta, tabele i prezentacije.

#### Da biste koristili Polaris® Office:

- 1. Dodirnite gornji desni ugao početnog ekrana da biste pristupili uslužnim programima tableta.
- 2. U okviru menija Meni sa aplikacijama, dodirnite Polaris<sup>®</sup> Office.

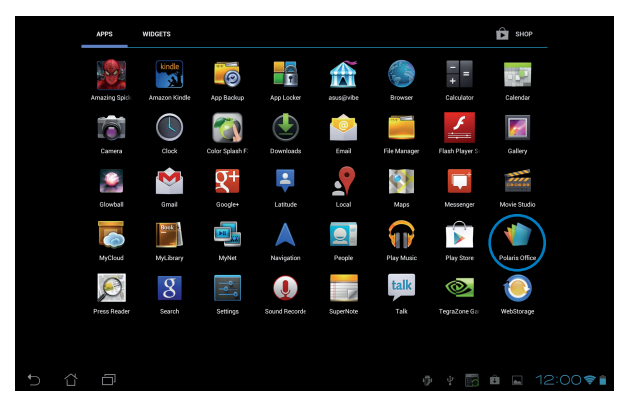

3. Da biste napravili novu datoteku, tapnite na željeni tip datoteke i izaberite šablon.

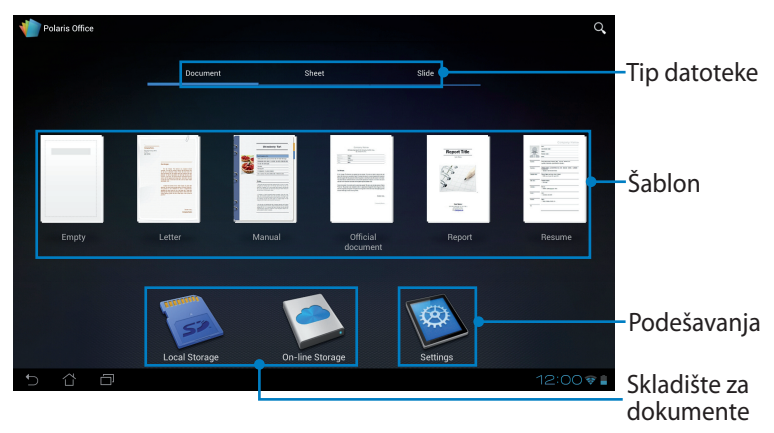

 Da biste otvorili datoteku koja se nalazi na unutrašnjem uređaju za skladištenje, dodirnite Local Storage (Lokalno skladište) > My Folders (Moji direktorijumi) u gornjem levom uglu i izaberite datoteku.

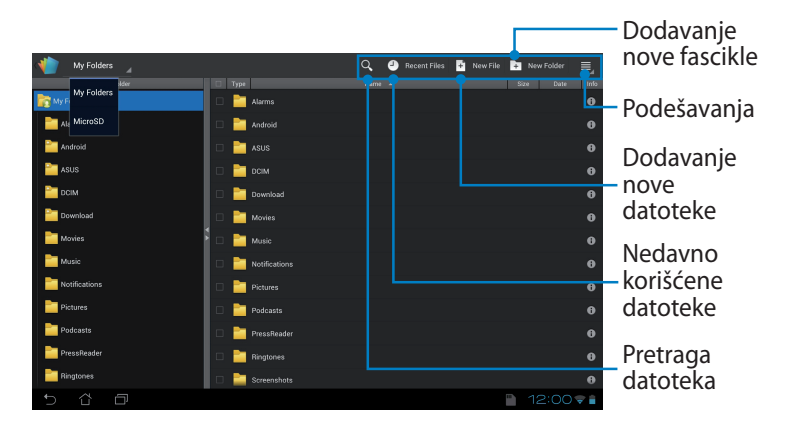

## Dodavanje novih datoteka

Dodirnite **New File (Nova datoteka)** u gornjem desnom uglu, a zatim uradite sledeće:

- 1. Dodirnite **Document (Dokument)** da biste pokrenuli program za obradu teksta.
- 2. Dodirnite **Sheet (Tabela)** da biste pokrenuli program za tabelarna izračunavanja i upravljanje informacijama.
- 3. Dodirnite **Slide (Slajd)** da biste pokrenuli program za izradu i deljenje prezentacija.

| with My Folders   |      |            |               |      | ٩ | ÷ |    | + Ne |      | ≡_   |
|-------------------|------|------------|---------------|------|---|---|----|------|------|------|
| Folder            | Туре |            |               | Name |   |   |    | Size | Date | Info |
| hy Folders        |      |            |               |      |   |   |    |      |      |      |
| Alarms            |      | An New F   | -ile          |      |   |   |    |      |      |      |
| Carlo Android     |      | DC 🔛       |               |      |   |   |    |      |      |      |
| CIM               |      | Do 🦉       |               |      |   |   |    |      |      |      |
| Cownload Download |      | M0 🐹       |               |      |   |   |    |      |      |      |
| Movies            |      | MU         |               |      |   |   |    |      |      |      |
| Music             |      | No         | Sheet 2001    |      |   |   |    |      |      |      |
| Notifications     |      | Pic ច      |               |      |   |   |    |      |      |      |
| Pictures          |      | Po 📴       |               |      |   |   |    |      |      |      |
| Podcasts          |      | Rin 🏭      | From Template |      |   |   |    |      |      |      |
| Pingtones         |      | Screenshor |               |      |   |   |    |      |      |      |
| Screenshots       |      |            |               |      |   |   |    |      |      |      |
| supernote         |      |            |               |      |   |   |    |      |      |      |
| 5 6 8             |      |            |               |      |   |   | E. | 12   | :000 | *    |

- ¥
- 1. Polaris® Office 3.5 podržava sledeće tipove datoteka:
  - Microsoft Word: .doc i .docx
  - Microsoft Excel: .xls i .xlsx
  - Microsoft Powerpoint: .ppt i .pptx
  - Adobe Acrobat: .pdf
  - Tekstualne: .txt
  - Slike: .bmp, .jpg, .jpeg, .png, .gif i .wbpm
  - Zip arhive: .zip
- 2. Polaris® Office 3.5 je trenutno u mogućnosti da sačuva datoteke samo u formatima .doc, .xls, i .ppt.

### Pristupanje spisku nedavno korišćenih datoteka i njegovo čišćenje

Da biste pristupili spisku nedavno korišćenih datoteka i očistili ga, uradite nešto od sledećeg:

- Sa ekrana aplikacije Polaris<sup>®</sup> Office, dodirnite Recent Files (Nedavno korišćene datoteke) u gornjem desnom uglu da biste brzo pristupili datotekama koje ste nedavno uređivali.
- Sa ekrana aplikacije Polaris<sup>®</sup> Office, dodirnite Clear Recent Files (Očisti nedavno korišćene datoteke) u gornjem desnom uglu da biste očistili spisak datoteka koje ste nedavno uređivali.

| 🗤 My Folders |          |      |  | Clear Recent | Files |
|--------------|----------|------|--|--------------|-------|
| Folder       | 🗌 🗆 Type | Name |  | Date         |       |
| Recent Files |          |      |  |              |       |
|              |          |      |  |              |       |
|              |          |      |  |              |       |
|              |          |      |  |              |       |
|              |          |      |  |              |       |
|              |          |      |  |              |       |

## Dodavanje uslužnih naloga

Polaris<sup>®</sup> Office možete da koristite za uređivanje dokumenata sa servisa za upravljanje datotekama kao što su **Google dokument**i i **Box.ne**t.

### Da biste dodali uslužni nalog:

- 1. Sa ekrana aplikacije Polaris<sup>®</sup> Office, dodirnite 🔜 > Add account (Dodaj nalog).
- 2. Dodirnite uslugu koju želite da dodate.
- 3. Unesite adresu e-pošte i lozinku, a zatim dodirnite **OK (U redu)** da biste dodali nalog.

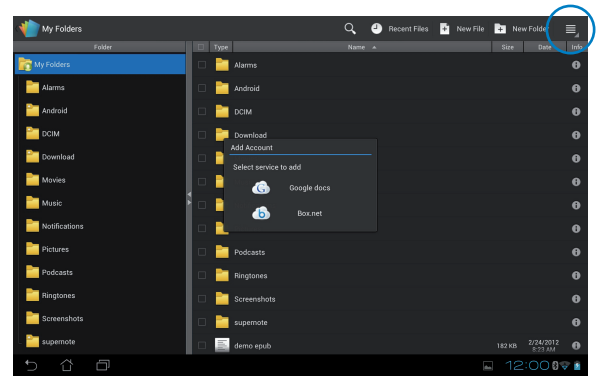

¥

Više informacija o uslugama **Google dokumenti** i **Box.net**potražite na njihovim zvaničnim sajtovima.

## Podešavanje parametara

### Da biste podesili parametre:

- Sa ekrana aplikacije Polaris<sup>®</sup> Office, dodirnite -> Settings (Podešavanja).
- Dodirnite neku od sledećih opcija da biste je omogućili: Create backup file (Napravi datoteku rezervne kopije), Display file extensions (Prikaži oznake tipova datoteka) ili Clear recent files (Očisti nedavno korišćene datoteke).

| 🁘 Se | ettings   |            |  |              |            |  |  |  |        |
|------|-----------|------------|--|--------------|------------|--|--|--|--------|
|      | File list | t settings |  |              |            |  |  |  |        |
|      | Genera    | l settings |  | Create back  | -up file   |  |  |  |        |
|      |           |            |  | Display file | extensions |  |  |  |        |
|      |           |            |  | Clear Recen  | t Files    |  |  |  |        |
|      |           |            |  |              |            |  |  |  |        |
|      |           |            |  |              |            |  |  |  |        |
|      |           |            |  |              |            |  |  |  |        |
|      |           |            |  |              |            |  |  |  |        |
|      |           |            |  |              |            |  |  |  |        |
|      |           |            |  |              |            |  |  |  |        |
| Ĵ    | ŝ         |            |  |              |            |  |  |  | 00 🗣 🛔 |

## Sharing (Deljenje)

## MyNet

MyNet vam omogućava da skladištite, čuvate i prenosite audio, video i slikovne datoteke između ASUS Transformer Pad (ASUS Transformer Pada) i DLNA uređaja poput računara, televizora ili zvučnika.

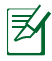

DLNA (Digital Living Network Alliance) je mrežni standard koji omogućava da mrežni uređaji komuniciraju s lakoćom.

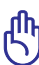

- MyNet podržava samo Windows Media Player verzije 11 ili noviji.
- MyNet neće funkcionisati ako su uređaji povezani putem 3G mreže.
- ASUS Transformer Pad i DLNA uređaj poput računara, televizora ili zvučnika moraju da budu povezani na istu bežičnu mrežu. U suprotnom, MyNet neće funkcionisati.

#### Da biste koristili MyNet:

- 1. Uverite se da su ASUS Transformer Pad i drugi računar povezani na istu bežičnu pristupnu tačku (AP).
- Aktivirajte opcije Allow remote control of my Player (dozvoli daljinsku kontrolu mog programa Player) i Automatically allow devices to play my media (automatski dozvoli uređajima da reprodukuju moje multimedijalne datoteke) u programu Windows Media Player na računaru. Idite u " More streaming options... (više opcija protoka...)" ako je potrebno da izvršite podešavanja.

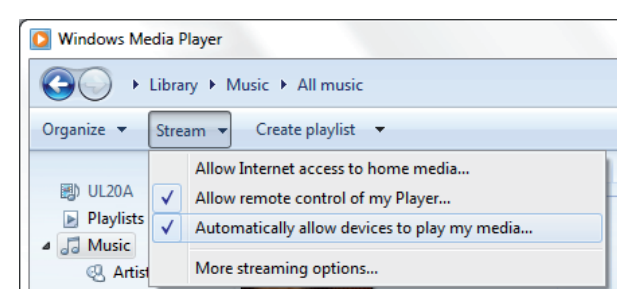

3. Na listi **Server**, odaberite izvorni uređaj na levom panelu da biste videli sadržaj.

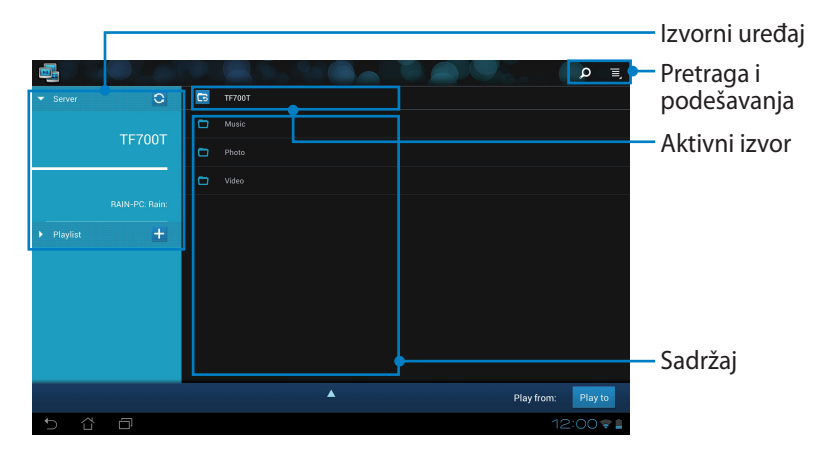

4. Odaberite datoteku i dodirnite **Play to (reprodukuj na)** u dnu da biste započeli reprodukciju na odredišnom uređaju.

|                                   |   |        |            |          |               | , p I                |
|-----------------------------------|---|--------|------------|----------|---------------|----------------------|
| ▼ Server O                        | C | TF700T | / Music    |          |               |                      |
| TEZOOT                            |   |        | Sleep Away | Bob Acri | Bob Acri      | 3:20                 |
| 167001                            |   | 0      |            |          |               |                      |
|                                   | 0 | 477.   |            |          |               |                      |
|                                   |   |        |            |          |               |                      |
| ▶ Playlist +                      |   |        |            |          |               |                      |
|                                   |   |        |            |          |               |                      |
|                                   |   |        |            |          |               |                      |
| Sleep Away<br>Bob Acri / Bob Acri |   |        | •          |          | Play from: RA | IN-PC: Rain: Play to |
|                                   |   |        | HA         | <b>M</b> |               |                      |
|                                   |   |        |            |          |               |                      |
|                                   |   |        |            |          |               | 1:20/3:20            |
| 5 Č 🗇                             |   |        |            |          |               | 🕨 12:00  🕯           |

5. Dodirnite i zadržite multimedijalnu datoteku da biste je otpremili na povezani uređaj ili preuzeli sa njega.

|      |   |                        |            | , p ≡,             |  |
|------|---|------------------------|------------|--------------------|--|
|      |   |                        |            |                    |  |
|      |   |                        |            | 3:20               |  |
|      |   | Kalimba                |            | 5:48               |  |
|      |   | Maid with the Flaxen H |            | 2:49               |  |
|      |   |                        |            |                    |  |
|      |   | Upload                 |            |                    |  |
|      |   |                        |            |                    |  |
|      |   |                        | Select a d | evice to play      |  |
|      |   |                        | RAIN-PC:   | Rain:              |  |
|      |   |                        |            |                    |  |
|      |   |                        |            | Play from: Play to |  |
| t) û | Ð |                        |            | 12:00 🛜 🛔          |  |

Takođe, možete da odaberete datoteku sa spiska **Playlist (lista za reprodukciju)**. Lista za reprodukciju nudi zajednički prostor za deljenje datoteka povezanih uređaja. Dodirnite znak plus (+) da biste kreirali nove liste.

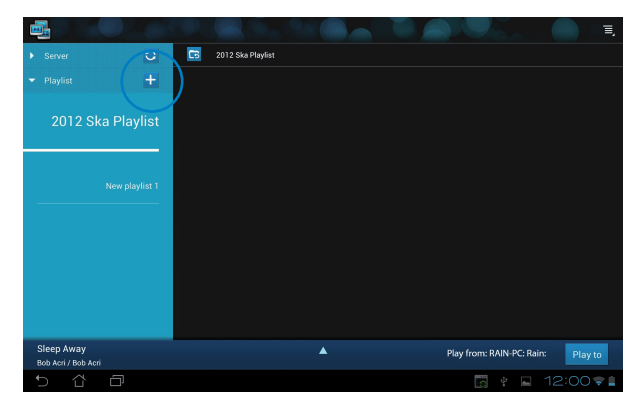

6. Da biste aktivirali Digital Media Server (server digitalnih medija), dodirnite Setting (podešavanja) u gornjem desnom uglu i označite Digital Media Server Settings (podešavanja servera digitalnih medija) kako biste dozvolili drugim povezanim uređajima da pristupe multimedijalnim datotekama na ASUS Transformer Padu. Takođe, možete da odaberete lokaciju datoteke koju želite da podelite.

|              |                    |        |                                       |               | <b>x</b> E. |
|--------------|--------------------|--------|---------------------------------------|---------------|-------------|
|              | ▼ Server           | 0      | 🗔 тғ700т                              |               |             |
|              |                    |        | 🗖 Music                               |               |             |
| _            |                    | TF700T | Photo                                 |               |             |
| < 📑 Settings |                    |        |                                       |               |             |
| Di           | gital Media Server |        | Digital Media Server                  |               |             |
|              |                    |        | DIGITAL MEDIA SERVER SETTINGS         |               |             |
|              |                    |        | Digital Media Server                  |               |             |
|              |                    |        | SELECT THE MEDIA TYPES FOR SHARING    |               |             |
|              |                    |        | Music                                 |               |             |
|              |                    |        | Photo                                 |               |             |
|              |                    |        | Video                                 |               |             |
|              |                    |        | ADVANCED SETTINGS                     |               |             |
|              |                    |        | Shared Folder<br>Change shared folder |               | Play to     |
|              |                    |        | Displayed Name<br>TF700T              |               | 2:00 🗣 🔒    |
|              |                    |        |                                       |               |             |
|              |                    |        |                                       |               |             |
|              |                    |        |                                       |               |             |
| 5 6          |                    |        |                                       | 🔄 🖞 🖬 12:00 🗣 | 1 II.       |

## **MyCloud**

MyCloud vam omogućava da na bezbedan način pristupite datotekama na vašem ASUS Webstorage nalogu i uskladite ih sa ASUS Transformer Pad (ASUS Transformer Padom), da pristupite računaru i kontrolišete ga na daljinu, kao i da pristupite radio stanicama i muzičkim datotekama radi njihovog strimovanja.

- Pre korišćenja aplikacije MyCloud, uverite se da ste instalirali ASUS Pad PC Suite na svoj računar. ASUS Pad PC Suite možete da preuzmete sa ASUS sajta za podršku, na adresi support.asus.com.
  - Detalje o programskom paketa ASUS Pad PC Suite potražite u odeljku Using ASUS Pad PC Suite (Korišćenje programskog paketa ASUS Pad PC Suite).

#### Da biste pokrenuli MyCloud.

- 1. Dodirnite **MyCloud** na meniju **Meni sa aplikacijama**.
- 2. Kliknite na dugme Next (dalje) da biste nastavili.

| 👼 Welcome to MyCloud                                                                                                    | Hou                |
|----------------------------------------------------------------------------------------------------|--------------------|
| Your ASUS Pad can reach into the world further than you realized With three exclusive features. MyCloud is your personal portal to AS<br>cloud computing initiative. It gives you remote access your cloud stored media and documents or a direct connection to your home I<br>Mac; from anywhere you have an internet connection. The three MyCloud portals include:                                                                                                    | SUS"<br>PC or      |
| WyContent<br>So you still carry all your music, videos and documents on your person? MyContent frees up your local storage and throws you<br>into the safe hands of ASUS* Webstorage. You'll rever again forget or lose your data, and you can even play directly from the co-<br>ting the safe hands of ASUS* Webstorage. You'll rever again forget or lose your data, and you can even play directly from the co-<br>ting the safe hands of ASUS* Webstorage. You'll rever again forget or lose your data, and you can even play directly from the co-<br>ting the safe hands of ASUS* Webstorage. You'll rever again forget or lose your data, and you can even play directly from the co-<br>ting the safe hands. | ur media<br>:loud! |
| MyDesktop<br>Are you alraid to lose that familiar PC or Mac experience? Penhaps you require Microsoft Office or fancy remotely controlling yo<br>home theatre PC from the couch? MyDesktop creates a portal to any PC or Mac, to give access to the desktop as if you were s<br>there right in front of it!                                                                                                    | our<br>itting      |
| 👗 Vibe                                                                                                    |                    |
| 5 Č 🗗 🛛 🔍                                                                                                    | Next               |

 Pre korišćenja aplikacije MyCloud, obavezno preuzmite i instalirajte ASUS Pad PC Suite kako biste obezbedili njenu punu funkcionalnost. Kliknite na dugme Next (Dalje) da biste nastavili.

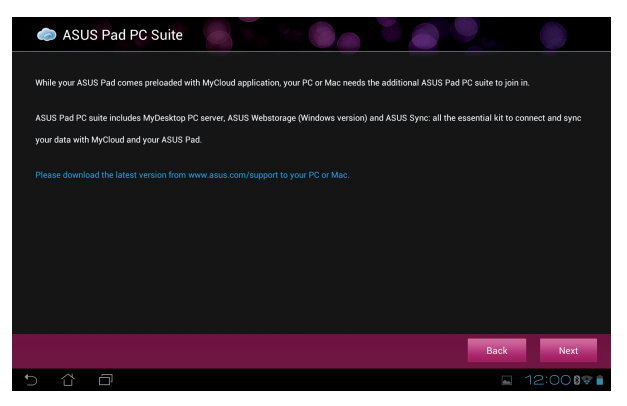

## Pristup datotekama putem aplikacije MyContent

MyContent vam omogućava da pristupite svojoj muzici, video zapisima ili audio datotekama direktno sa usluge ASUS Webstorage.

#### Da biste koristili MyContent:

 Dodirnite I have an account (imam nalog) da biste se prijavili ili dodirnite Create an account (kreiranje naloga) da biste otvorili svoj besplatan nalog.

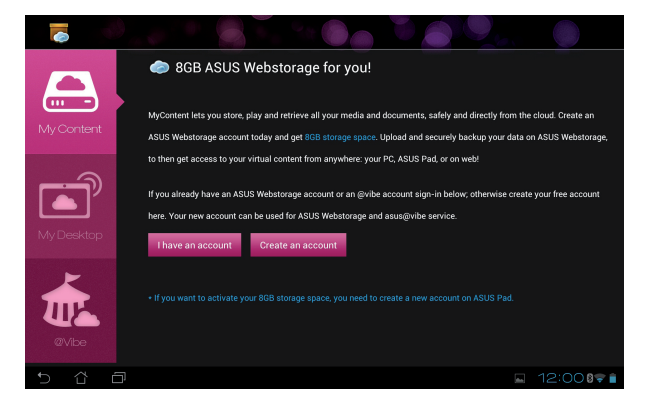

2. Nakon prijavljivanja, svi vaši podaci će biti smešteni na ASUS Webstorage. Pronađite svoje podatke prema njihovoj kategoriji.

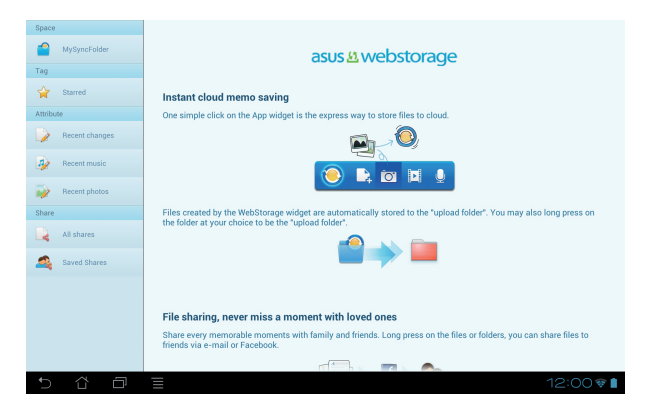

### Kontrola na daljinu putem aplikacije MyDesktop

MyDesktop vam omogućava da sa ASUS Transformer Pad (ASUS Transformer Pada) kontrolišete udaljeni računar.

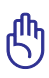

Preuzmite ASUS Pad PC Suite sa ASUS sajta za podršku, na adresi **support.asus.com**.

### Instaliranje i podešavanje programskog paketa ASUS Pad PC Suite na računaru

Downloading...(70.35%)

### Da biste instalirali i podesili ASUS Pad PC Suite na računaru:

- 1. Uverite se da je računar povezan na internet.
- Pokrenite izvršnu datoteku koju ste preuzeli sa ASUS sajta za podršku.
- Kliknite na dugme Restart Now (ponovo pokreni odmah) da biste ponovo pokrenuli računar.

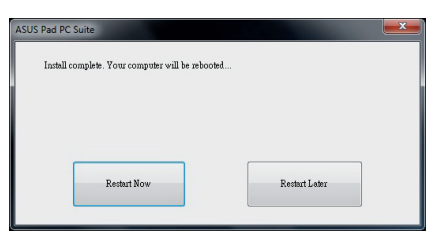

ASUS Pad PC suite includes MyDesktop PC server, ASUS Webstorage (Windows version) and ASUS Sy all the essential kit to connect and sync your data with MyCloud and your ASUS Pad. Your computer v be rebooted after installation.

Cancel

4. Kliknite na dugme **GO (kreni)**.

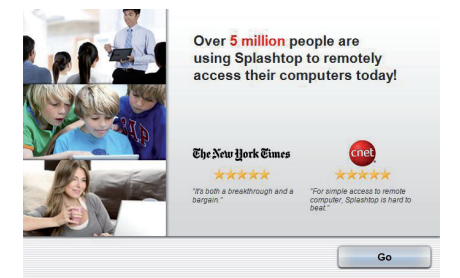

 Pročitajte ugovor o licenciranju i kliknite na dugme Accept (prihvatam) da biste nastavili.

#### End User License Agreement

END USER LICENSE AGREEMENT

Create security code

The ERG Use License Agreement (EULA) between You (elefted below) and Solashiba he. (Brennyk Jinom as benchill mice Joszania he terms and containton of your use of SNASHIDPA showes (defined below). BY CLIONIG Intel "ADOEPT" BUTTON BELOW, YOU AFRIKI THAT YOU HAVE READ AND ARREE TO ALL OF THE TERMS AND CONTINUES OF THAT AND ARREEMENT. If you on and agree bail of the terms of this Assement, do not access do and install or dhemiss use the Software. The license granted hereunder is conditioned upon your accepting all of the terms of ins EULA.

1. DEFINITIONS

PENENT OF means opposing Pitc ations successors and assigns. Software means the SPLASTOP software, in object code formation by, that is licensed to You subject to the terms and conditions of this EULA. Your means and individual or an employee or agent of a legal entity that is authorized to represent such entity.

Product" means the hardware product in which the Software is embedded. Third Party Software" means certain software that SPLASHTOP licenses from third parties and provides to You norporated into the Software.

I want to help improve this product by submitting anonymous crash reports, connectivity and usage statistics.

| Decline | Accept |  |
|---------|--------|--|

 Kreirajte sigurnosni kôd ili lozinku i kliknite na dugme Next (Dalje).

|                                                                                                    | Create security code                                   | 1                                                |
|----------------------------------------------------------------------------------------------------|--------------------------------------------------------|--------------------------------------------------|
| Confirm security code  *******  Security code is sized  ********  Security code is sized  *********************************** | *******                                                |                                                  |
| Security code is saved                                                                                                    | Confirm security code                                  |                                                  |
| Security code is saved.                                                                                                    | *******                                                |                                                  |
| four exercise code must be 8 to 20 characters ions and must contain at least one number and one letter                        | Security code is saved.                                |                                                  |
| tour secondy code must be one zo characters long and must contain a reast one number and one letter.                          | four security code must be 8 to 20 characters long and | must contain at least one number and one letter. |

7. Kliknite na dugme **Done** (Gotovo) da biste nastavili.

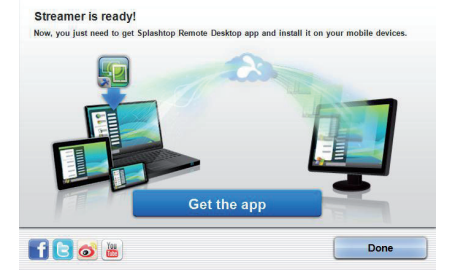

 Kopirajte IP adresu računara na ASUS Transformer Pad (ASUS Transformer Padu) za kasniju upotrebu.

| STATUS  | SETTINGS        | SECURITY        | NETWORK           | ABOUT    |
|---------|-----------------|-----------------|-------------------|----------|
| You can | DOW USA VOUL D  | obile device to | connect to this c | omputer  |
| Tou can | now use your in | oblie device to | connect to this c | omputer. |
|         |                 |                 |                   |          |
|         |                 |                 |                   |          |
|         | 10.10.250.1     | 15 wireless     | network connec    | tion     |
|         |                 |                 |                   |          |
|         |                 |                 |                   |          |
|         |                 |                 |                   |          |

#### Korišćenje programa MyDesktop na ASUS Transformer Pad-u:

- 1. Obezbedite da ASUS Transformer Pad i računar budu povezani na istu bežičnu pristupnu tačku (AP).
- 2. Dodirnite Start to scan all available devices (Počni sa pronalaženjem dostupnih uređaja).

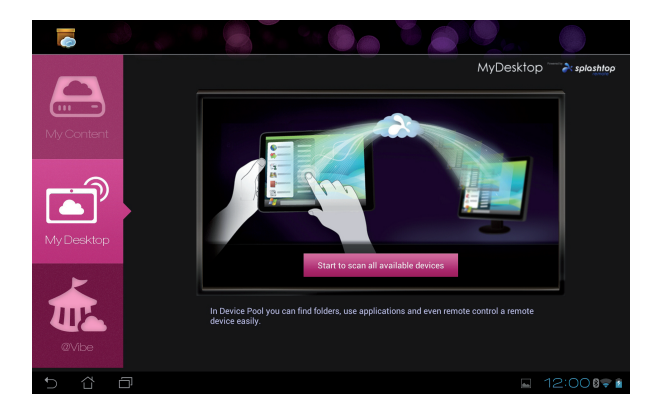

3. Dodirnite znak plus (+) u gornjem desnom uglu da biste dodali informacije o računaru.

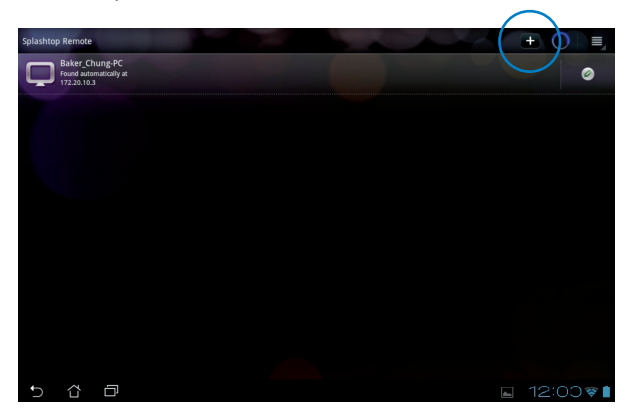

4. Dodirnite dugme OK (u redu) da biste nastavili.

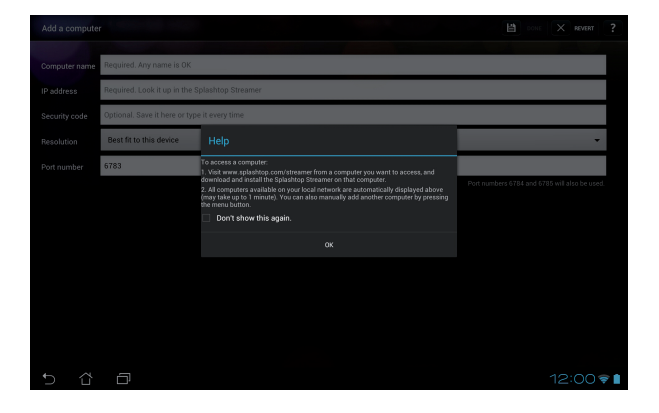

5. Ručno unesite sve informacije klijentskog računara, uključujući IP adresu i lozinku koju ste prethodno kopirali, a zatim tapnite na **Done (Završeno)** da biste dodali klijenta.

| Add a compute | ter Dokt 🗙 NV4                                 | RT ?  |
|---------------|------------------------------------------------|-------|
| Computer name | Required, Any name is OK                       |       |
| IP address    | Required, Look it up in the Splashtop Streamer |       |
| Security code | Optional. Save it here or type it every time   |       |
| Resolution    | Best fit to this device                        | *     |
| Port number   | 6783                                           |       |
|               | Poin framoers 5 (of and 5 (of and also be      | uswa. |
|               |                                                |       |
|               |                                                |       |
|               |                                                |       |
|               |                                                |       |
|               |                                                |       |
| t) Cì         |                                                | ) † C |

Z

**MyDesktop** neće funkcionisati ako su uređaji povezani putem 3G mreže.

#### Podešavanje funkcije Internet Discovery za MyDesktop

#### Da biste podesili Internet Discovery na računaru:

- 1. Preuzmite i aktivirajte **Splashtop Streamer** sa ASUS sajta za podršku.
- 2. Kliknite na karticu Network (Mreža).
- Unesite podatke o svom Google nalogu u polja Email (Adresa e-pošte) i Password (Lozinka), a zatim kliknite na dugme Sign in (Prijavi me).

|                                                | S                                                        | plashtop® Stream                                                  | ner                                                                      |                       |  |  |  |  |  |  |
|------------------------------------------------|----------------------------------------------------------|-------------------------------------------------------------------|--------------------------------------------------------------------------|-----------------------|--|--|--|--|--|--|
| STATUS                                         | SETTING                                                  | NETWORK                                                           | ABOUT                                                                    |                       |  |  |  |  |  |  |
| Sign in to you<br>from other ne<br>computer on | ur Google accou<br>stworks in a secu<br>your local netwo | nt to easily find a<br>ire way. Without it<br>irk or with a fixed | nd connect to yo<br>, you can only fin<br>public <mark>IP address</mark> | ur computer<br>d this |  |  |  |  |  |  |
| En                                             | nail e                                                   | example@gmail.com                                                 |                                                                          |                       |  |  |  |  |  |  |
| Pa                                             | ssword                                                   | Your Password                                                     |                                                                          |                       |  |  |  |  |  |  |
|                                                |                                                          | Sign in                                                           | )                                                                        |                       |  |  |  |  |  |  |
| Don't have                                     | Google account                                           | ? Create one                                                      |                                                                          |                       |  |  |  |  |  |  |
| lease make su                                  | ire always uporad                                        | e vour Streamer an                                                | d Splashtop Remo                                                         | te application        |  |  |  |  |  |  |
| e latest versio                                | n.                                                       |                                                                   |                                                                          |                       |  |  |  |  |  |  |

### Da biste podesili Internet Discovery na ASUS Transformer Pad-u:

Dodirnite **Settings (Podešavanja)** u gornjem desnom uglu i unesite podatke o svom Google nalogu u odeljku **Internet discovery**. Uređaj će automatski prepoznati računar.

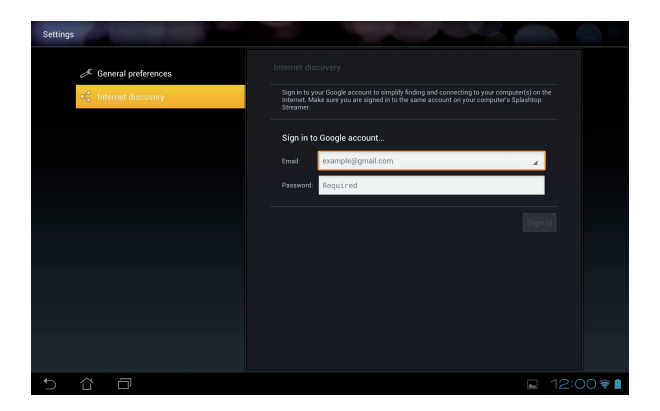

## @Vibe

asus@vibe je sveobuhvatna platforma za zabavu koja pruža dodatne usluge za sve ASUS proizvode. Asus@vibe platforma korisnicima omogućava pristup i preuzimanje mnoštvo uzbudljivog i privlačnog digitalnog sadržaja kao što su muzika, video zapisi, igre, magazini i e-knjige. Takođe se možete uključiti u slušanje omiljenih radio-stanica i uživo gledanje TV programa bilo kad i bilo gde.

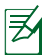

Dostavljen sadržaj zavisi od zemlje porekla.

### Da biste koristili @Vibe:

- 1. Dodirnite meni Meni sa aplikacijama i dodirnite @Vibe.
- 2. Prijavite se na svoj nalog.
- 3. Tapnite na Launch Asus@vibe (Pokreni Asus@vibe).

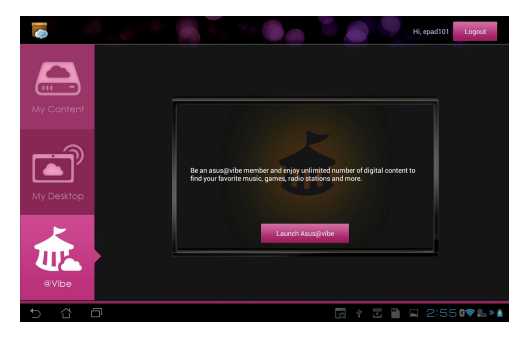

4. Listajte i izaberite svoju izabranu muziku, radio stanicu i drugi multimedijalni sadržaj.

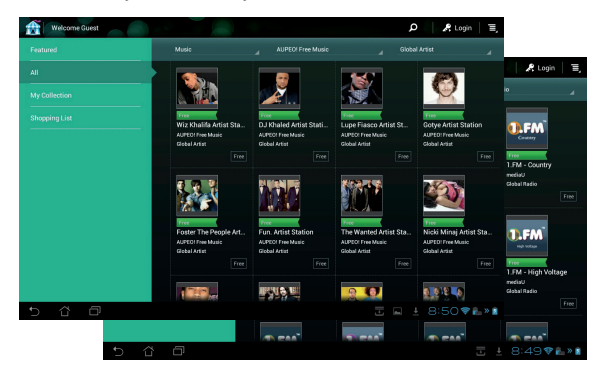

## App Locker

App Locker vam omogućava da zaštitite aplikacije lozinkom.

Da biste koristili App Locker:

- 1. Dodirnite **App Locker** u meniju Meni sa aplikacijama.
- 2. Podesite svoju lozinku da biste počeli da koristite App Locker.
- 3. Označite aplikacije koje želite da zaključate .
- Aktivirajte App Locker sa menija Settings (podešavanja) u gornjem desnom uglu.

|     |   |    |   | l | Could the parameted AppLicitus. New parameter Could the parameter Could the parameter |   |   |   |     |   |   |   |   |   |   |      |                |
|-----|---|----|---|---|----------------------------------------------------------------------------------------------------|---|---|---|-----|---|---|---|---|---|---|------|----------------|
| 1   |   | 2  |   | 3 | - 4                                                                                                    | 4 |   | 5 |     | 5 |   | 7 |   | 8 |   | 9    | 0              |
| q   | • | v  |   | 2 |                                                                                                    | r |   | t | y u |   |   | i |   | 0 |   | р    |                |
| a   | 9 |    | 5 |   | i I                                                                                                    |   | f | 9 | g h |   | h | j |   | k |   | 1    |                |
| ŵ   |   |    | z | ) | хс                                                                                                    |   |   |   | /   |   | b |   | 1 | m |   | œ    |                |
|     | @ | #_ |   |   |                                                                                                    | , |   |   |     |   |   |   | • |   |   | Done |                |
| ~ û | ė | 31 |   |   |                                                                                                    |   |   |   |     |   |   |   |   |   | • | 12:  | 00 <b>0⊽</b> ∎ |

|   |        |               | All Applications      |
|---|--------|---------------|-----------------------|
|   | kindle | Amazon Kindle | Activate App Locker 🗹 |
|   | 6      | App Backup    | Hide notification     |
|   | Ŭ      | Books         | Remove widgets        |
|   | Ö      | Browser       | About About           |
|   |        | Calculator    |                       |
|   | 10.1   | Calendar      |                       |
|   | 0      | Camera        |                       |
|   |        | Clock         |                       |
|   |        | Downloads     |                       |
|   |        | Email         |                       |
|   |        | FAQ           |                       |
| - |        | Ella Managar  |                       |
| đ | ά      |               | 🔒 🖬 12:00 🛭 🕿 🗎       |

Z

- Katanci će se pojaviti pored zaključanih aplikacija na početnom ekranu.
- Svaki put kada pristupate zaključanoj aplikaciji od vas će biti zatraženo da unesete lozinku.

## App Backup

App Backup može da sačuva rezervnu kopiju instaliranih aplikacija i njihovih podataka na lokalnom skladištu, kao i da napravi duplikat na spoljašnjem uređaju za skladištenje. App Backup takođe može da povrati instalirane aplikacije i njihove podatke nakon ažuriranja uređaja i na taj način osigura da vaši podaci ne budu izgubljeni.

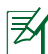

App Backup nije u mogućnosti da povrati aplikacije koje zahtevaju autentifikaciju naloga. Ako naiđete na probleme, očistite podatke aplikacija odlaskom u **Settings (podešavanja) > Applications** (aplikacije) i prijavite se ponovo.

Da biste koristili App Backup:

- 1. Dodirnite App Backup iz menija Meni sa aplikacijama.
- Backup List prikazuje aplikacije koje su instalirane na ASUS Transformer Pad (ASUS Transformer Padu) a preuzete su sa Play prodavnice. Izaberite aplikacije za koje želite da napravite rezervnu kopiju i dodirnite Backup (Napravi rezervnu kopiju).
- Ubacite microSD karticu ili druge uređaje za skladištenje ako je potrebno. Dodirnite File Manager (Upravljač datotekama) u donjem desnom uglu dijaloga da biste izabrali odredišni direktorijum za rezervne datoteke.
- Unesite ime nove rezervne datoteke i izaberite OK (U redu). Rezervne datoteke se automatski skladište u direktorijum App\_Backup na unutrašnjem i izabranom spoljašnjem skladištu.

| ✓ DONE                                |                                            | 🔗 BACKU) 🕞 DESELECT ALL                                                         |
|---------------------------------------|--------------------------------------------|---------------------------------------------------------------------------------|
|                                       | Select the anne & data you want to hack up | Backup Jype: O Data Only                                                        |
|                                       | ,                                          | Data & Application                                                              |
|                                       | Installed Applications                     |                                                                                 |
| Backup List                           | Firmware Update Utility<br>40.00%B         |                                                                                 |
| Restore List                          | Flash Player Settings                      |                                                                                 |
|                                       | TF201XTouchCalibrate                       |                                                                                 |
|                                       |                                            | Create a new backup file                                                        |
|                                       |                                            | File name:<br>(File name cannot contain the following characters: $V$ :*?*<>/ ) |
| 3 item(s) selected<br>12.93MB / 600MB |                                            | Save to:<br>/sdcard/ASUS/App_Backup/<br>@ Copy backup file to:                  |
| 5 Č 🗗                                 |                                            | /Removable/MicroSD                                                              |
|                                       |                                            | Cancel OK                                                                       |

Da biste koristili App Restore:

- 1. Dodirnite **Restore List (Lista Oporavka)** da biste pregledali uskladištene datoteke aplikacija.
- 2. Dodirnite rezervnu datoteku da biste je povratili ili kliknite na dugme Browse (pregledaj) u donjem desnom uglu da biste pristupili datotekama u unutrašnjem ili spoljašnjem skladištu.

|              |                                        | Ē,                 |
|--------------|----------------------------------------|--------------------|
|              | Select the backup file                 |                    |
|              | Internal backup files                  | $\bigcirc$         |
| Backup List  | appbackup_2012_0330_T010112<br>4.459/8 | 3/30/2012 1:01 AM  |
| Restore List | flash<br>a. toos                       | 3/30/2012 12:02 AM |
|              | MicroSD Card                           |                    |
|              | appbackup_2012_0330_T010112            | 3/30/2012 1:01 AM  |
|              |                                        |                    |
|              |                                        |                    |
|              |                                        |                    |
|              |                                        |                    |
|              |                                        |                    |
|              |                                        |                    |
| 5 Č 🗇        |                                        | 🖺 12:00 🛜 🔒        |

3. Unesite lozinku da biste dešifrovali rezervnu datoteku i povratili sadržaj na ASUS Transformer Pad.

## SuperNote

SuperNote je praktična aplikacija za pisanje i slikanje na ASUS Transformer Pad-u. Možete da vodite beleške, razmenjujete poruke, pravite skice, kreirate e-kartice sa audio zapisima ili vodite dnevnik sa video zapisom, kao i još mnogo toga.

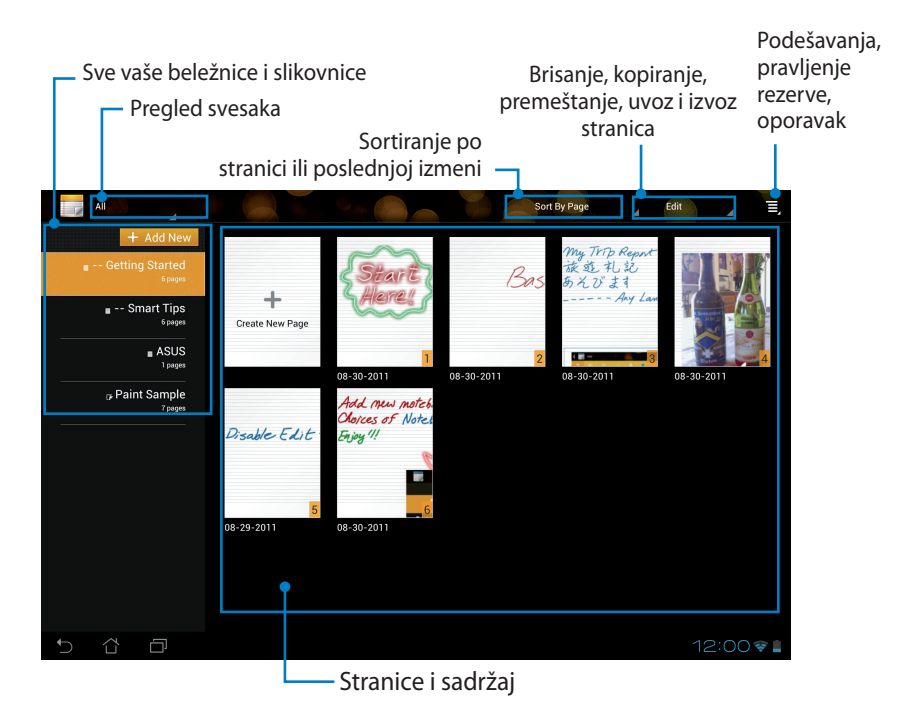

## Korišćenje aplikacije SuperNote

### Da biste kreirali novu beležnicu ili slikovnicu:

- 1. Dodirnite + Add New (dodaj novu) na levom panelu početnog ekrana aplikacije SuperNote.
- 2. Imenujte datoteku i izaberite **Notebook** (beležnica) ili **Paintbook (slikovnica**).
- Odaberite veličinu fonta i boju pozadine stranice, a zatim dodirnite dugme OK (u redu). Stranica sa novom beleškom će se pojaviti istog trenutka.

| Name                      |           |        |  |
|---------------------------|-----------|--------|--|
| Notebook Na               | me        |        |  |
| Notebook                  | O Paintbo | ik     |  |
| Font Size                 |           |        |  |
| O Small                   | Normal    | 🔿 Big  |  |
| Page Color                |           |        |  |
| <ul> <li>White</li> </ul> | O Yellow  | O Blue |  |

- 4. Dodirnite 🗾 u gornje levom uglu radi prikaza svih knjiga i stranica sa beleškama.
- 5. U gornjem desnom uglu, dodirnite **Share (podeli)** da biste podelili putem e-pošte, web skladišta, društvene mreže ili online galerije.

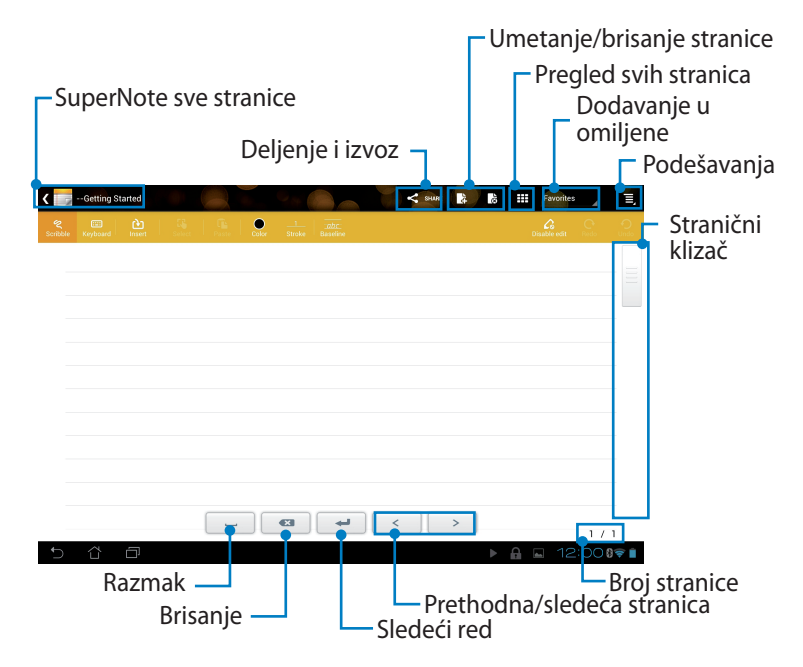

### Korišćenje SuperNote beležnice

SuperNote beležnica je dizajnirana tako da omogući slobodno pisanje po ASUS Transformer Pad-u bez obzira na stranične linije. Aplikacija automatski podešava beleške napisane slobodnom rukom.

- 1. Izaberite režim **Scribble (slobodno pisanje)** ili režim **Keyboard** (**tastatura**) da biste uneli svoje beleške.
- 2. U režimu Scribble (slobodno pisanje), odaberite Color (boju) i Stroke (potez) da biste prilagodili iscrtane linije.
- Dodirnite da biste podesili tačku umetanja teksta, a zatim slobodno pišite po tabletu. Beleška napisana slobodnom rukom će se automatski podesiti u stranične linije.

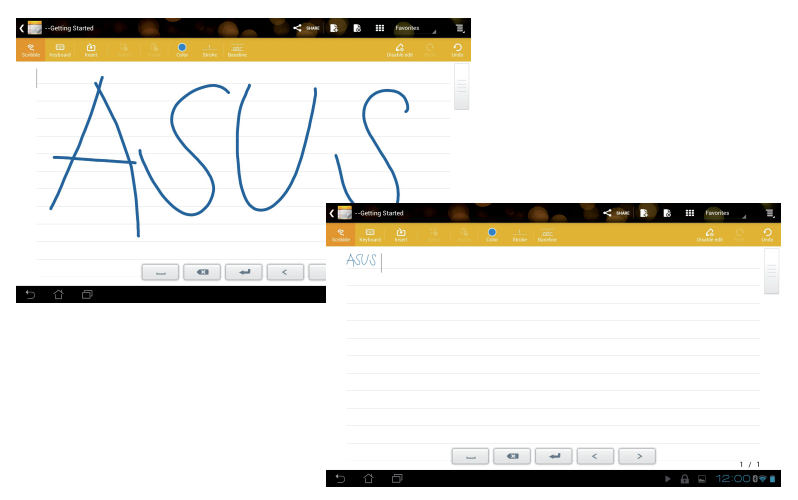

4. Dodirnite funkciju **Baseline (osnovne linije)** radi prikaza pomoćnih linija, ako su vam potrebne.

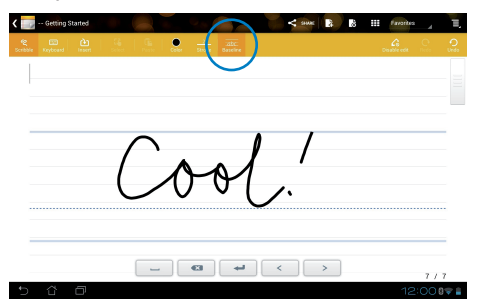

 Dodirnite Insert (umetanje) da biste dodali beleške, kreirali vremenske oznake, ubacili fotografije, crteže iz slikovnice, slike za galerije, glasovni zapis, video snimak, ili drugu tekstualnu ili slikovnu datoteku.

| < 🖌 | Getting S | tarted |   |          |         |       |        | < suur | 2       | 8     | #      | Favorites |   | T,          |   |    |   |            |      |      |
|-----|-----------|--------|---|----------|---------|-------|--------|--------|---------|-------|--------|-----------|---|-------------|---|----|---|------------|------|------|
|     |           |        |   | Color    |         |       |        |        |         |       |        |           |   | Oudo        |   |    |   |            |      |      |
| ī   |           |        |   | /        | 0.00    |       |        |        |         |       |        |           |   |             |   |    |   | Para da ca |      | -    |
| 9   |           |        |   | <u>د</u> | Getung  | (A)   | a      |        |         | 2     |        |           |   | South State |   | .0 |   |            | 4    | 0    |
|     |           |        |   | saide    | Keyboar | hier  | Select | Passe  | - Color | Shoke | Boscin | e         |   |             |   |    | D | sable edit | reco | Undo |
|     |           |        |   | C        | ool'    | Cool! | V      |        |         |       |        |           |   |             |   |    |   |            |      |      |
|     |           |        |   |          |         |       | -      |        |         |       |        |           |   |             |   |    |   |            |      |      |
|     |           |        |   |          |         |       |        |        |         |       |        |           |   |             |   |    |   |            |      |      |
|     |           |        |   |          |         |       |        |        |         |       |        |           |   |             |   |    |   |            |      |      |
|     |           |        |   |          |         |       |        |        |         |       |        |           |   |             |   |    |   |            |      |      |
|     |           |        |   |          |         |       |        |        |         |       |        |           |   |             |   |    |   |            |      |      |
|     |           |        |   |          |         |       |        |        |         |       |        |           |   |             |   |    |   |            |      |      |
|     |           |        | _ |          |         |       |        |        |         |       |        |           |   |             |   |    |   |            |      |      |
| Ð   | Û         | ð      |   | _        |         |       |        |        |         |       |        |           |   |             |   |    |   |            |      |      |
|     |           |        |   |          |         |       |        |        |         |       |        |           |   |             |   |    |   |            |      |      |
|     |           |        |   |          |         |       |        | _      |         | 63    | -      | -         | < |             | > |    |   |            | 77   | ,    |
|     |           |        |   | Þ        | Û       | ٥     |        |        |         |       |        |           |   |             |   |    |   | 12         | 2:00 | ₩ 🛔  |

- 6. Umetnite novu stranicu u beležnicu ili odstranite neželjene stranice.
- Dodirnite Disable Edit (onemogući izmene) da biste uključili režim u kome je omogućeno samo čitanje i pregledali stranice beleški bez bojazni da ćete uneti neželjene oznake na stranice.
- 8. Dodirnite **Undo (opozovi)** da biste izbrisali izmene. Dodirnite **Redo** (**ponovi**) da biste zadržali izmene.
- SuperNote automatski čuva i sortira datoteke po datumu u /sdcard/ supernote.

|                    | – Umetanje/brisanje stranice<br>_ Onemogućavanje |
|--------------------|--------------------------------------------------|
| 🕻 📷 Certing Stanud | izmena<br>Ponavljanje/                           |
|                    |                                                  |
|                    |                                                  |
|                    |                                                  |
|                    | >                                                |
|                    | 12:00 🐨 🖬                                        |

### Korišćenje SuperNote slikovnice

SuperNote slikovnica pruža neposredan interfejs koji korisnicima omogućava da čuvaju crteže u elektronskoj datoteci. Slikovnica je po strukturi slična beležnici, uz dodatne opcije za podešavanje boja i izbor četkica za slobodno crtanje.

- 1. Odaberite **Brush (četkicu)**, **Stroke (potez)** i **Color (boju)** da biste prilagodili poteze četkicom.
- Dodirnite Tools (alatke) za zajednički prikaz paleta za izbor četkice i boje.

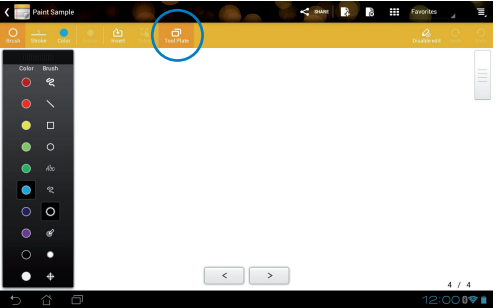

- 3. Kada napravite prvi potez ili dodirnete **Select (izbor)**, površina za crtanje će preći u režim uređivanja.
- Dodirnite Select (Izaberi) da biste premestili, skalirali, rotirali ili izmenili izabrano područje. Okvir od tačkica crvene boje će se pojaviti radi označavanja područja.
- 5. Dodirnite Done (završeno) da biste se vratili u režim slikovnice.

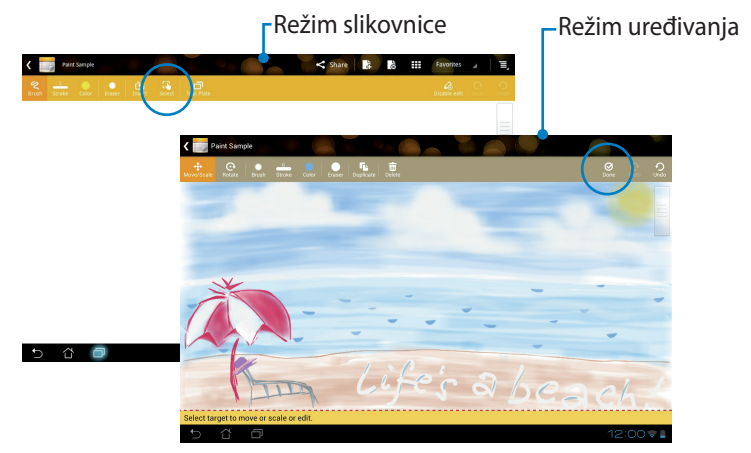

ASUS Transformer Pad uputstvo za korišćenje
# **ASUS Pad PC Suite**

ASUS Pad PC Suite se sastoji od programa My Desktop PC Server, ASUS Webstorage i ASUS Sync. Omogućava vam da povežete ASUS Transformer Pad sa računarom.

### **MyDesktop PC Server**

**MyDesktop PC Server** vam omogućava da sa ASUS Transformer Pad (ASUS Transformer Pada) pristupite svom udaljenom računaru.

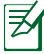

夷

Više detalja potražite u odeljku **MyCloud**.

### **ASUS Webstorage**

**ASUS Webstorage** je mrežno spremište za vaše datoteke putem koga im možete pristupiti bilo kad i bilo gde.

Nakon instalacije programa ASUS Pad PC Suite na vaš računar **ASUS Webstorage disk jedinica** će se pojaviti u prozoru **Computer (računar)**. Dvokliknite disk jedinicu da biste se prijavili.

Uverite se da ste povezani na internet pre pristupanja ASUS Webstorage disk jedinici.

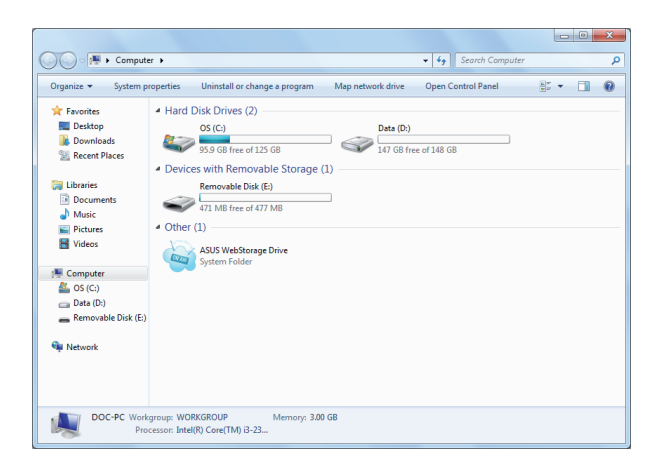

### **ASUS Sync**

ASUS Sync vam pomaže da uskladite **Contacts (kontakte)** i **Calendar** (kalendar) iz programa Outlook na računaru sa onima na vašem ASUS Transformer Pad-u.

Da biste uskladili ASUS Transformer Pad sa računarom

- 1. Pomoću isporučenog priključnog USB kabla povežite ASUS Transformer Pad sa računarom.
- 2. Kliknite na **ASUS Sync** u donjem desnom uglu da biste povezali ASUS Transformer Pad sa računarom.
- 3. Pokrenite **ASUS Sync** na računaru.

|                            |                                      | P     | 1                      | Ċ              | $\Diamond$       | ₹   | solited<br>* |
|----------------------------|--------------------------------------|-------|------------------------|----------------|------------------|-----|--------------|
|                            |                                      | (PSI) | IPS mod                | le             | 0                |     | AUTO AU      |
|                            |                                      |       | ASUS Sy<br>Sync PC inf | nc<br>ormation |                  |     |              |
|                            |                                      | Ŧ     | Docking<br>Use keyboa  | connecte       | ed<br>rords      |     | 0%           |
| TF700T                     |                                      |       |                        | Help           |                  | - × |              |
| Overview Calendar Contacts | TF700T<br>Device OS Version: Android | 4.0   |                        | Ľ              | nstall Applicati | ons |              |
|                            | Calendar                             |       |                        |                |                  |     |              |
|                            | Select All Deselect All              |       |                        |                |                  |     |              |
|                            |                                      |       |                        |                | Sync Select      | ed  |              |

- Ø
- Za usklađivanje kalendara, ASUS Sync podržava Outlook (2003 ili novije verzije), kao i Windows Vista Calendar.
- Za usklađivanje kontakata, asus sync podržava outlook (2003 ili novije verzije), outlook express, kao i windows vista contacts.

- Kliknite na stavku za koju želite da obavite usklađivanje i kliknite Sync Selected (uskladi izabrano), ili kliknite Select All (izaberi sve) da biste uskladili obe stavke.
- 5. Kliknite **Calendar (kalendar)** ili **Contacts (kontakti)** u levom delu ekrana da biste izvršili detaljnu konfiguraciju.

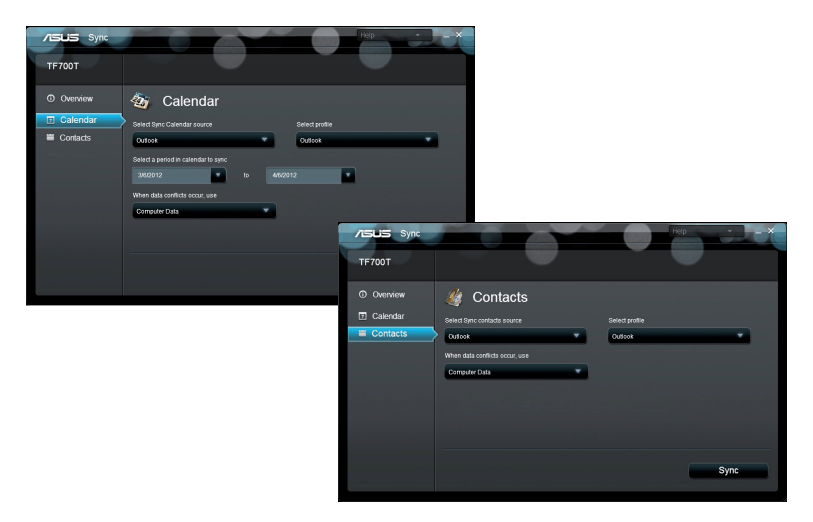

# Sve o ASUS Transformer Pad priključnoj stanici (opciono)

# ASUS Transformer Pad priključna stanica

🛃 ASUS Transformer Pad priključna stanica se kupuje odvojeno.

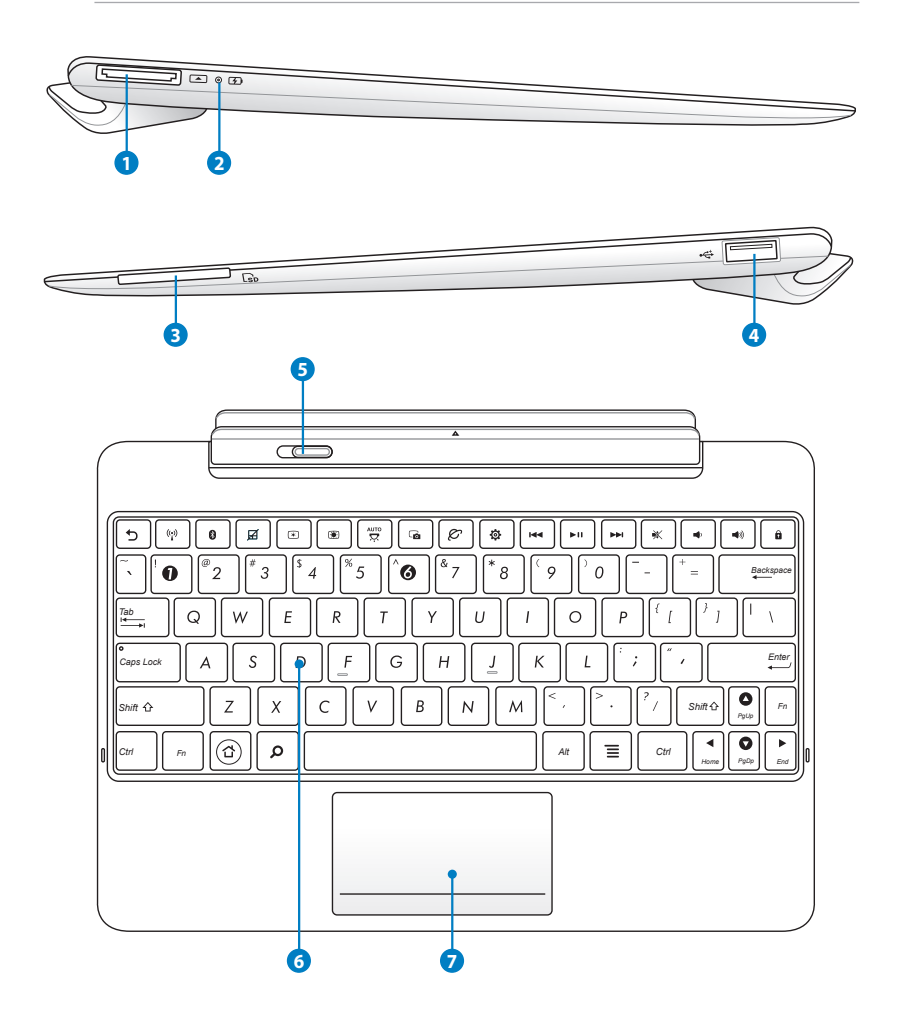

#### Priključni USB port

Ubacite priključni USB kabl u ovaj port da biste omogućili napajanje ASUS priključne stanice i napunili unutrašnju bateriju. Da biste izbegli oštećivanje ASUS priključne stanice i baterije, uvek koristite isporučeni adapter za napajanje.

#### 2 Indikator napunjenosti baterije (dvobojni)

Ugašen: Punjač nije spojen sa priključnom stanicom.

Zeleno upaljeno: Nivo napunjenosti baterije je do 95%.

Narandžasto upaljeno: U toku je punjenje baterije priključne stanice.

### Prorez za SD karticu.

Ubacite SD karticu u ovaj prorez.

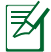

B

Detalje potražite u odeljku Instaliranje i uklanjanje SD kartice.

#### USB port (2.0)

USB (univerzalna serijska magistrala) port je kompatibilan sa USB 2.0 ili USB 1.1 uređajima poput tastatura, pokazivačkih uređaja, fleš diskova i jedinica čvrstog diska.

#### **5** Bravica priključne stanice

Pomerite bravicu nalevo da biste odvojili ASUS Transformer Pad od priključne stanice.

#### 6 Tastatura

Tastatura pruža udoban hod tastera, što predstavlja dubinu do koje je potrebno pritisnuti taster radi unosa karaktera, kao i prostor za odmor obe ruke.

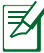

Izgled tastature zavisi od teritorije.

#### 7

#### Tačped

Kliknite na područje tačpeda koje je označeno ispod radi simulacije levog i desnog tastera miša.

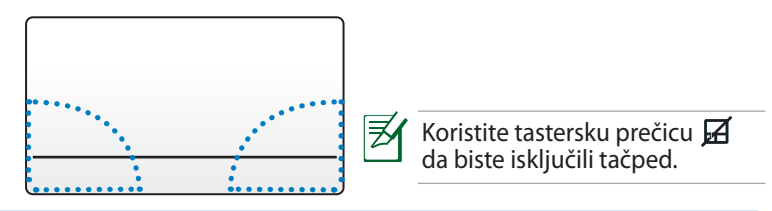

### Korišćenje tačpeda

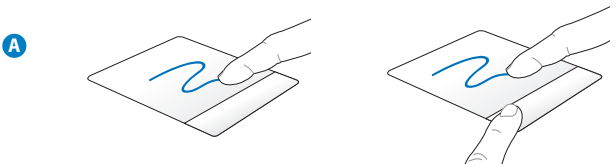

Prevucite prst preko tačpeda da biste pomerili pokazivač. Takođe možete da držite pritisnut levi taster i prevučete prst da biste povukli izabranu stavku.

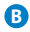

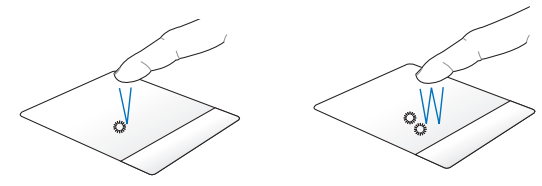

Tapnite jednom da biste izabrali stavku. Tapnite dvaput da biste je pokrenuli.

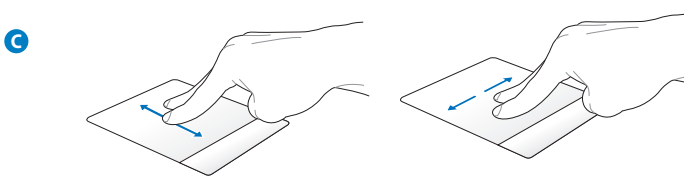

Prevucite dva prsta da biste listali nagore/nadole ili pomerili nagore/ nadole/nalevo/nadesno.

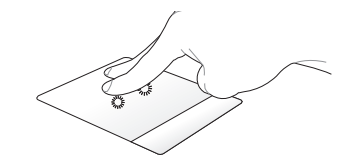

Koristite dva prsta da biste držali izabranu stavku.

### Posebne funkcije tastature

Neki od specijalnih tastera na tastaturi priključne stanice poseduju samostalne funkcije, dok je druge potrebno koristiti zajedno sa funkcijskim tasterom <Fn>.

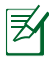

6

Lokacija specijalnih tastera na tastaturi priključne stanice razlikuje se u zavisnosti od zemlje ili regiona, ali njihova funkcija ostaje ista.

| 5         | Vraćanje na prethodnu stranu.                            |
|-----------|----------------------------------------------------------|
| ((*))     | Uključuje/isključuje ugrađeni bežični LAN adapter.       |
| 8         | Uključuje/isključuje ugrađeni Bluetooth adapter.         |
| Ø         | Uključuje/isključuje touchpad.                           |
| *         | Smanjuje osvetljenje ekrana.                             |
|           | Povećava osvetljenje ekrana.                             |
| AUTO<br>X | Uključivanje/isključivanje senzora ambijentalnog svetla. |
|           | Snimanie slike radne površine.                           |

| e |
|---|
| Ų |

Pokretanje web pregledača.

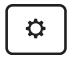

### Otvaranje ekrana Settings (Podešavanja).

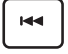

Vraćanje na prethodnu numeru prilikom reprodukcije muzike.

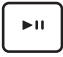

Započinjanje reprodukcije liste pesama. Nastavljanje ili pauziranje reprodukcije tekuće pesme.

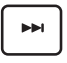

Premotavanje pesme ili prelazak na sledeću numeru tokom reprodukcije.

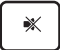

lsključivanje zvuka.

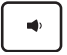

Utišavanje zvuka.

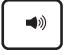

Pojačavanje zvuka.

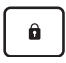

Zaključavanje ASUS Transformer Pad-a i prelazak u režim spavanja.

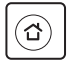

Povratak na početni ekran

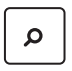

Pregledanje sadržaja ASUS Transformer Pada i Weba.

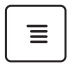

Aktiviranje menija sa svojstvima, isto kao 💶 ili 🖳 na ekranu.

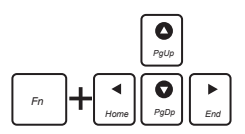

Pritisnite <Fn> i neki od tastera sa strelicama da biste izvršili pomeranje dokumenta nagore i nadole, odnosno pomeranje na početak i kraj dokumenta.

### Spajanje ASUS Transformer Pad-a

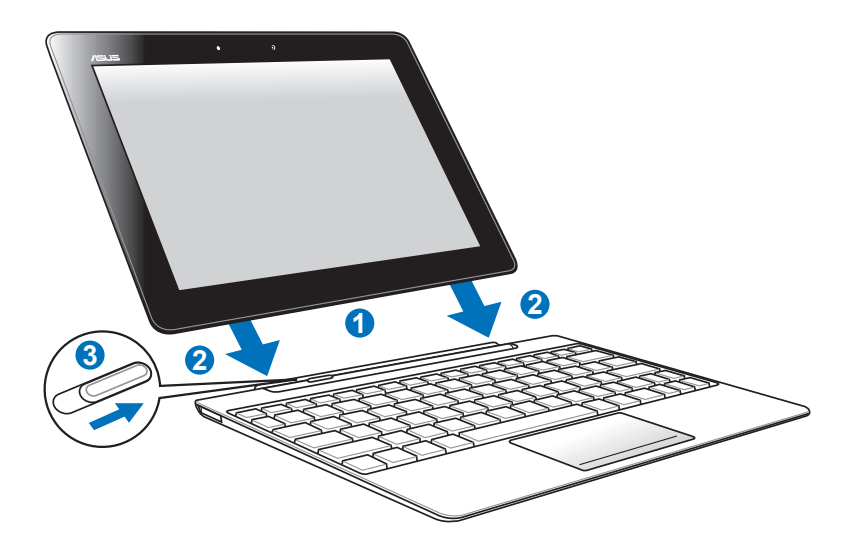

Da biste pričvrstili ASUS Transformer Pad za priključnu stanicu:

- 1. Poravnajte ASUS Transformer Pad sa priključnom stanicom.
- 2. Čvrsto umetnite ASUS Transformer Pad u ležište. Kada čujete klik, znaćete da je ASUS Transformer Pad sigurno nalegao u priključnu stanicu.
- 3. Uverite se da se bravica pomerila skroz nadesno.

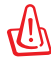

Kada je ASUS Transformer Pad pričvršćen za priključnu stanicu, uvek podižite ceo sklop držeći ga za dno.

### Odvajanje ASUS Transformer Pad-a

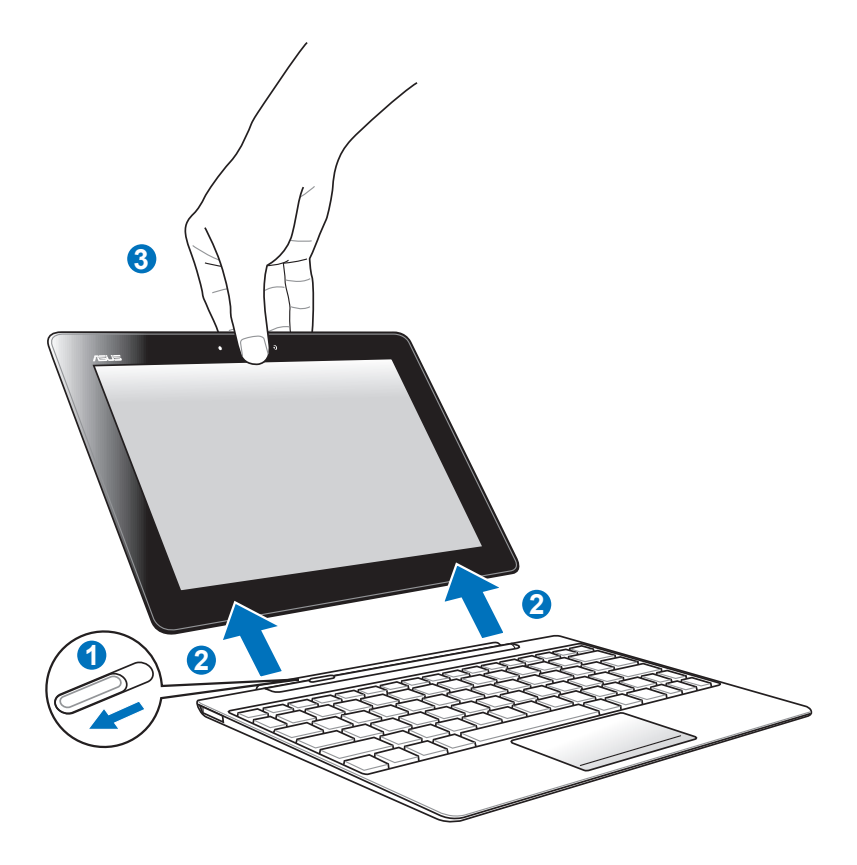

Da biste odvojili ASUS Transformer Pad od priključne stanice:

- 1. Jednom rukom pomerite bravicu nalevo da biste otpustili ASUS Transformer Pad i stabilizovali priključnu stanicu.
- 2. Drugom rukom uklonite ASUS Transformer Pad iz priključne stanice.

### Punjenje ASUS Transformer Pad-a na priključnoj stanici

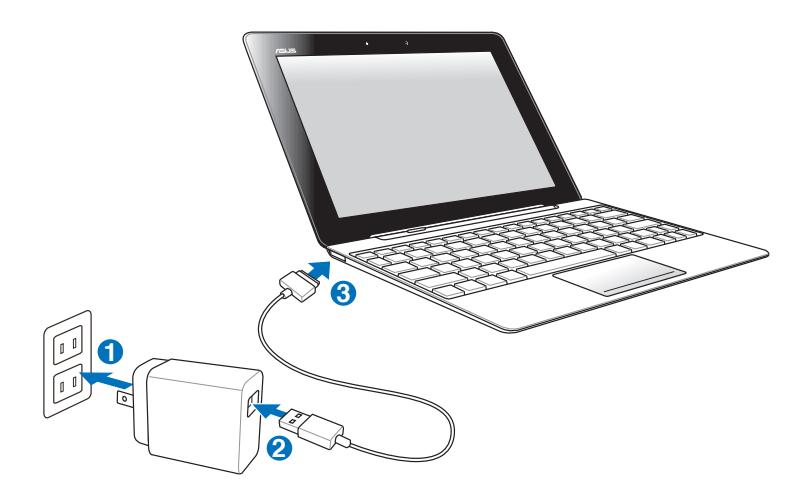

- Koristite samo onaj adapter za napajanje koji ide sa vašim uređajem. Korišćenje drugačijeg adaptera za napajanje može da ošteti vaš uređaj.
  - Uverite se da je 40-iglični USB priključak u potpunosti umetnut u ASUS Transformer Pad ili priključnu stanicu.
  - Ulazni napon između izlaza na zidu i ovog adaptera je AC 100V-240V, a izlazni napon ovog adaptera je 15V, 1,2A.
  - U potpunosti napunite bateriju u trajanju do osam sati kada je koristite po prvi put.
    - ASUS Transformer Pad nije moguće puniti putem kabla za USB povezivanje kada je povezan sa priključnom stanicom.

### Instaliranje i uklanjanje SD kartice

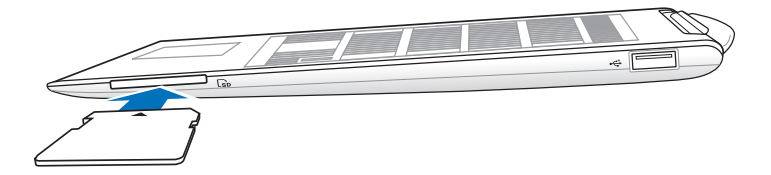

#### Da biste instalirali SD karticu:

- 1. Uklonite poklopac sa proreza za SD karticu.
- 2. Ubacite SD karticu u prorez.
- 3. Gurnite SD karticu do kraja kako bi ulegla na svoje mesto.

#### Da biste uklonili SD karticu:

- Dodirnite ikonu SD kartice u donjem desnom uglu, a zatim dodirnite ad biste bezbedno uklonili SD karticu.
- 2 Pažljivo pritisnite karticu kako biste je izbacili.

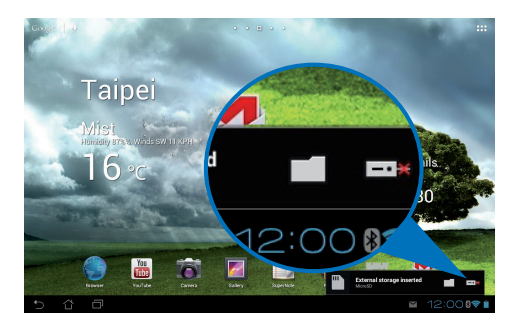

# Deklaracije i izjave o sigurnosti

### Izjava Federalne komisije za komunikacije

Ovaj uređaj saglasan je sa FCC pravilima, Delom 15, rad je podložan sledećim uslovima: (1) Ovaj uređaj ne može da izazove štetno ometanje. (2) Ovaj uređaj mora da prihvati bilo koje ometanje koje primi, uključujuči ometanje koje može da izazove neželjeni rad.

Ova oprema je testirana i u saglsnosti je sa ograničenjima za Klasu B digitalnih uređaja shodno Delu 15 FCC pravila. Ova ograničenja su dizajnirana da obezbede razumnu zaštitu protiv štetnog ometanja u rezidencionoj instalaciji. Ova oprema generiše, koristi i može da zrači energiju radio frekvencije i, ukoliko se ne instalira i ne koristi u skladu sa uputstvima, može da utiče na prijem radio talasa. Međutim, ne postoje garancije da do ometanja neće doći u određenoj instalaciji. Ukoliko ova oprema dovede do štetnog ometanja radio ili TV prijema, a što se može zaključiti uključivanjem i isključivanjem opreme, predlažemo vam da pokušate da sprečite ometanje na neki od sledećih načina:

- Okrenite antenu za prijem signala.
- Povećajte rastojanje između opreme i resivera.
- Povežite opremu u električnu priključnicu koja je povezana na električno kolo različito od onog na koje je povezan resiver.
- Konsultujte se sa prodavcem ili iskusnim radio/TV električarem.

Promene ili modifikacije koje nije posebno odobrila strana odgovorna za saglasnost mogu da ponište pravo vlasnika da koristi opremu.

Antena(e) koja se koristi za ovaj predajnik ne može biti ko-locirana ili da radi u vezi sa bilo kojom drugom antenom ili predajnikom.

### Informacije o RF izlaganju (SAR)

Ovaj uređaj ispunjava zahteve vlade za izlaganje radio talasima. Ovaj uređaj je dizajniran i proizveden da ne prelazi granične vrednosti izloženosti radio frekventnim talasima (RF) koje je postavila Federalna komisija za komunikacije vlade SAD-a.

Standard za izlaganje koristi jedinicu za merenje koja je poznata kao Specifična stopa absorbcije ili SAR. SAR ograničenje postavljeno od strane FCC-a je 1,6W/kg. Testovi za SAR se sprovode korišćenjem standardnih radnih pozicija koje je prihvatila FCC sa EUT prenosom na posebnim nivoima napajanja na različitim kanalima.

Najveća SAR vrednost za uređaj izmerena za FCC je 0,500 W/kg, kada se uređaj postavi uz telo.

FCC je odobrila ovlašćenje opreme za ovaj uređaj sa svim prijavljenim SAR nivoima procenjenih da su u saglasnosti sa FCC RF smernicama izlaganja. SAR informacije o ovom uređaju se nalaze u fajlu sa FCC i mogu se naći u Display Grant odeljku na <u>www.fcc.gov/oet/ea/fccid</u> nakon pretraživanja ID FCC-a: MSQTF700T.

Ovaj uređaj je usklađen sa SAR za opštu populaciju / nekontrolisane granice izlaganja u ANSI / IEEE C95.1-1999 i testiran je u skladu sa metodama merenja i procedurama navedenim u OET biltenu 65 Dodatak C.

# IC propisi

Ovaj uređaj je u saglasnosti sa RSS standardima kanadske industrijom oslobođene od licence. Rad zavisi od sledeća dva uslova: (1) ovaj uređaj ne sme prouzrokovati ometanje i (2) ovaj uređaj mora da prihvati bilo koje ometanje, uključujući ometanje koje može da prouzrokuje neželjeni rad uređaja.

Ova Klasa B digitalnih uređaja u saglasnosti je sa kanadskim ICES-003.

Cet appareil numérique de la classe B est conforme a la norme NMB-003 du Canada.

Ova kategorija II radiokomunikacionih uređaja je u saglasnosti sa standardima kanadske industrije RSS-310.

Ce dispositif de radiocommunication de catégorie II respecte la norme CNR-310 d'Industrie Canada.

# Izjava o izlaganju IC radijaciji

Ovaj EUT je u saglasnosti sa SAR za opštu populaciju/nekontrolisana ograničenja izlaganja u IC RSS-102 i testiran je u skladu sa metodima merenja i procedurama navedenim u IEEE 1528. Ovu opremu treba instalirati i koristiti sa razmakom od najmanje 0cm između radijatora i vašeg tela.

Ovaj uređaj i njegova(e) antena(e) ne smeju da budu ko-locirane zajedno sa bilo kojim drugim antenama ili transmiterima.

Opcija za odabiranje koda države je onemogućena za proizvode koji se prodaju u SAD/Kanadi.

Za proizvode dostupne u SAD/Kanadi, mogu se koristiti samo kanali 1~11. Odabir drugih kanala nije moguć.

# Upozorenje CE oznake C E

### CE oznaka za uređaje bez bežičnog LAN/Bluetooth-a

Isporučena verzija ovog uređaja ispunjava zahteve EEC direktiva 2004/108/EC "Elektromagnetna kompatibilnost" i 2006/95/EC "Direktiva niskog napona".

# €€

### CE oznaka za uređaje sa bežičnim LAN/Bluetooth-om

Ova oprema je ispunjava zahteve Direktive 1999/5/EC Evropskog parlamenta i komisije od 9. marta, 1999. godine koji važi za opremu za radio i telekomunikacije i zajedničku saglasnost.

WLAN standard:IEEE 802.11b/g/n, Wi-Fi usaglašenostBluetooth standard:Bluetooth 3.0

# Zahtev za električnu bezbednost

Proizvodi sa oznakama za električnu struju od do 6A i koji teže više od 3Kg moraju da koriste odgovarajuće, odobrene kablove za struju, jače od ili jednake: H05VV-F, 3G, 0,75mm<sup>2</sup> ili H05VV-F, 2G, 0,75mm<sup>2</sup>.

# ASUS recikliranje/ servisi za vraćanje

ASUS programi za recikliranje i vraćanje dolaze iz naše potrebe za najvišim standardima radi zaštite našeg okruženja. Mi verujemo da možemo da vam pružimo rešenje kako biste mogli da odgovorno reciklirate naše proizvode, baterije, druge komponente kao i materijale pakovanja. Molimo vas posetite <u>http://csr.asus.com/english/Takeback.htm</u> za detaljne informacije o recikliranju u različitim regionima.

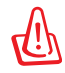

#### Rizik od eksplozije ukoliko baterija nije pravilno zamenjena. Iskorišćene baterije odlažite prema uputstvima.

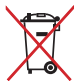

 NE odbacuje bateriju kao uobičajeno smeće. Simbol precrtane kante sa točkićima ukazuje na to da bateriju ne treba odbacivati kao uobičajeno smeće.

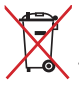

NE bacajte ASUS Transformer Pad kao običan otpad. Ovaj proizvod je dizajniran tako da omogući ispravno ponovno korišćenje delova i može da se reciklira. Simbol sa precrtanom kantom sa točkićima znači da proizvod (električna, elektronska oprema i dugmaste baterije koje sadrži živu) ne treba odlagati kao obično smeće. Proverite lokalne regulative vezane za uklanjanje elektronskih proizvoda.

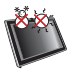

BEZBEDNA TEMPERATURA: Ovaj ASUS Transformer Pad treba koristiti isključivo u sredinama sa ambijentalnom temperaturom između 0°C (32°F) i 35°C (95°F).

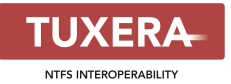

Tuxera software pruža podršku za NTFS format.

#### AccuWeather.com®

Informacije o vremenskim prilikama obezbeđuje AccuWeather.com<sup>®</sup>.

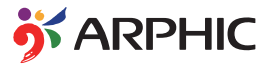

iFont format fonta koji je usvojen u ovom proizvodu razvila je kompanija Arphic.

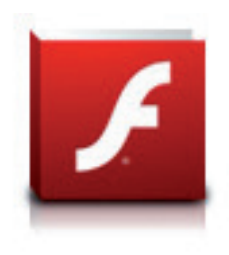

Adobe® Flash® Player podrška+

+Flash Player 10.2 dostupan je za preuzimanje na Android Market-u. Ovo je razvojno izdanje dostupno za korišćenje na Android 2.2 (Froyo) i 2.3 (Gingerbread) uređajima i polazno beta izdanje za Android 3.x (Honeycomb) tablete koji poseduju Google sistemsku zakrpu 3.0.1 ili noviju.

Za više informacija, posetite http://blogs.adobe.com/flashplayer/.

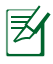

Preuzmite najnoviji Adobe Flash Player verzije 11.1.112.60 za ICS uređaje.

# Informacije o autorskim pravima

Nijedan deo ovog uputstva, uključujući proizvode i softver koji su u njemu opisani, ne sme se reprodukovati, preneti, transkribovati, uskladištiti u sistemu za pronalaženje ili prevesti na bilo koji jezik ili na bilo koji način, osim dokumentacije koju kupac zadržava kao rezervnu kopiju, a bez prethodne pisane dozvole kompanije ASUSTEK COMPUTER INC. ("ASUS").

ASUS i ASUS Transformer Pad logo su trgovačke marke ASUSTek Computer Inc. Informacije u ovom dokumentu se mogu promeniti bez prethodnog obaveštenja.

Autorska prava © 2012 ASUSTeK COMPUTER INC. Sva prava zadržana.

# Ograničenje odgovornosti

Može doći do određenih okolnosti gde, zbog greške kompanije ASUS ili onoga za šta je ona odgovorna, imate pravo na obeštećenje od strane kompanije ASUS. U svakom takvom slučaju, nezavisno od osnova pod kojima imate pravo na obeštećenje od kompanije ASUS, ASUS je odgovoran za ne više od telesnih povreda (uključujući smrt) i oštećenje vlasništva i materijalnog ličnog vlasništva ili bilo koje druge realne ili direktne štete do kojih je došlo usled propusta ili neispunjavanja zakonskih obaveza pod ovom garancijom, do navedene ugovorene cene za svaki proizvod.

ASUS će biti odgovoran isključivo za ili će vam nadoknaditi štetu za vaš gubitak, štete ili zahteve za obeštećenjem bazirane na ugovoru, deliktu ili kršenju pod ovom Izjavom o garanciji.

Ovo ograničenje takođe važi za prodavce i dobavljače ASUS proizvoda. To je maksimum za koji su ASUS, njegovi dobavljači i vaš prodavac kolektovno odgovorni.

NI POD KOJIM USLOVIMA ASUS NIJE ODGOVORAN ZA JEDNO OD SLEDEĆEG: (1) ZAHTEVE TREĆIH LICA PROTIV VAS ZA OŠTEĆENJA (2) GUBITAK ILI OŠTEĆENJE VAŠIH PODATAKA ILI ZAPISA; ILI (3) SPECIJALNE, SLUČAJNE, ILI INDIREKTNE ŠTETE ILI ZA BILO KAKVE EKONOMSKE POSLEDIČNE ŠTETE (UKLJUČUJUĆI GUBITAK PROFITA ILI UŠTEĐEVINE), ČAK I UKOLIKO ASUS, NJEGOVI DOBAVLJAČI ILI VAŠ PRODAVAC BUDU INFORMISANI O TOJ MOGUĆNOSTI.

| Proizvođač                        | ASUSTek COMPUTER INC.                                |
|-----------------------------------|------------------------------------------------------|
| Adresa, Grad                      | No. 150, LI-TE RD., PEITOU, TAIPEI 112, TAIWAN R.O.C |
| Država                            | TAIWAN                                               |
| Ovlašćeni predstavnik u<br>Evropi | ASUS COMPUTER GmbH                                   |
| Adresa, Grad                      | HARKORT STR. 21-23, 40880 RATINGEN                   |
| Država                            | GERMANY                                              |

| <b>ASUS Transformer Pad</b> | uputstvo za | korišćenje |
|-----------------------------|-------------|------------|
|-----------------------------|-------------|------------|